株式会社 タテムラ システムサービス課

平成29年11月27日

システムサービス課 福生市牛浜104

Windows版 年末調整、給与計算、法定調書プログラムの送付について

| 拝啓||時下ますますご清栄のこととお慶び申し上げます。平素は格別のお取引を賜り、誠に ありがとうございます。

お待たせしておりました平成29年度Win年末調整、法定調書プログラム、平成30年給与計算シ ステムが完成しましたのでお届け致します。

つきましては、同封の手順書をご参照の上、作業を進めていただきますようお願い申し上げ ます。

- ・プログラム起動に時間がかかる場合は、過去年度データをあらかじめバックアップ後 削除しておくことをおすすめします。詳しくはP.2~3をご覧下さい。
- ・平成30年分給与税額表は平成29年と同じです。平成29年中に更新を行っても大丈夫です。
- ・個人住民税給与支払報告書電子申告を行う場合は、事前準備(提出地方公共団体の登録、 税目追加)は、プログラムが届く前でも[880]又はeL-TAXにて行えます。 事前に登録を進めておくことで電子申請もスムーズに行えます。
- ・マイナンバーデータの年度更新はありません。年末調整等登録データの追加・訂正があったユーザは再搬入を行って下さい。

※平成30年以後、配偶者控除及び配偶者特別控除の改正があり、扶養控除申告書の 配偶者入力方法、扶養親族の算出方法が変更となっております。 扶養控除申告書・平成30年給与における扶養親族等人数はプログラム対応してお りますが、その他帳票については未対応です。

※給与支払報告書電子申告、法定調書電子申請、源泉徴収高計算書電子申請の 各プログラムにつきましては1月初旬発送を予定しております。

今後とも倍旧のお引き立ての程、宜しくお願い申し上げます。

\_ 送付資料目次

※ご注文又は改正保守のご契約にもとづき、以下の内容を同封しております。

送付プログラム

| • | Windows片 | 反年末調整プログラム | C D-R | 1枚 |
|---|----------|------------|-------|----|
| • | //       | 給与計算システム   | 11    | 1枚 |
| • | //       | 法定調書プログラム  | 11    | 1枚 |

取扱説明書

※CD-R内にPDFファイルとして説明書が入っています。 ※ご注文を頂いたお客様(有料)へはご注文冊数を同封しております。

案内資料

|   | • | 同封物の     | 解説及  | びバ  | ージョ         | ョン-   | 一覧                                      | •    | • • | ٠   | •     | ٠  | •  | •  | •  | •  | • • | •  | • | • | • | • | • 1 |     |
|---|---|----------|------|-----|-------------|-------|-----------------------------------------|------|-----|-----|-------|----|----|----|----|----|-----|----|---|---|---|---|-----|-----|
|   | • | 更新作業     | をする  | 前に  | データバ        | ヾ゙ックフ | ップ                                      | を行   | いま  | す   | •     | •  | •  | •  | •  | •  | • • | •  | • | • | • | • | 2~  | - 3 |
|   | • | Windows  | 10/8 | /7  | Windo       | ws版   | ゚゚゚゚゚゚゚ヮ                                | グラム  | インス | トール | ヶ方    | 法  |    | •  | •  | •  | • • | •  | • | • | • | • | 4 ~ | - 7 |
|   |   | ※通常      | のインン | ストー | ル前し         | zΓTo  | ols.                                    | exel | の実  | 行(  | (P. · | 4参 | :照 | )カ | ゞあ | ,り | ま   | す。 |   |   |   |   |     |     |
|   | • | Windows片 | 版年末講 | 周整フ | プログ         | ゙゙ラム  | 変更                                      | 夏内名  | ₹•  | •   | ٠     | •  | •  | •  | •  | •  | • • | •  | • | • | • | • | 8 ~ | -11 |
|   | • | ]]       | 給与諸  | 計算シ | /ステ         | ·Ъ    | "                                       |      | •   | •   | •     | •  | •  | •  | •  | •  | • • | •  | • | • | • | • | 12~ | -14 |
|   | • | ]]       | 法定副  | 周書フ | <b>゚</b> ログ | ゙゙ラム  | , , , , , , , , , , , , , , , , , , , , |      | •   | •   | •     | •  | •  | •  | •  | •  | • • | •  | • | • | • | • | 15  |     |
|   |   |          |      |     |             |       |                                         |      |     |     |       |    |    |    |    |    |     |    |   |   |   |   |     |     |
| • | 送 | 付内容の     | お問い  | 合わ  | せ先          |       |                                         |      |     |     |       |    |    |    |    |    |     |    |   |   |   |   |     |     |
|   |   |          |      |     |             |       |                                         |      |     |     |       | -  |    |    |    |    | _   |    |   |   |   |   |     |     |

送付内容に関するお問い合わせにつきましては、サービス課までご連絡下さいます ようお願いします。 尚、保守にご加入のお客様はフリーダイヤルをご利用下さい。 TEL 042-553-5311(AM10:00-12:00 PM1:00~3:30) FAX 042-553-9901

敬具

# 同封物の解説

ご注文又は改正保守のご契約に合わせて、以下のCD-Rを同封しています。

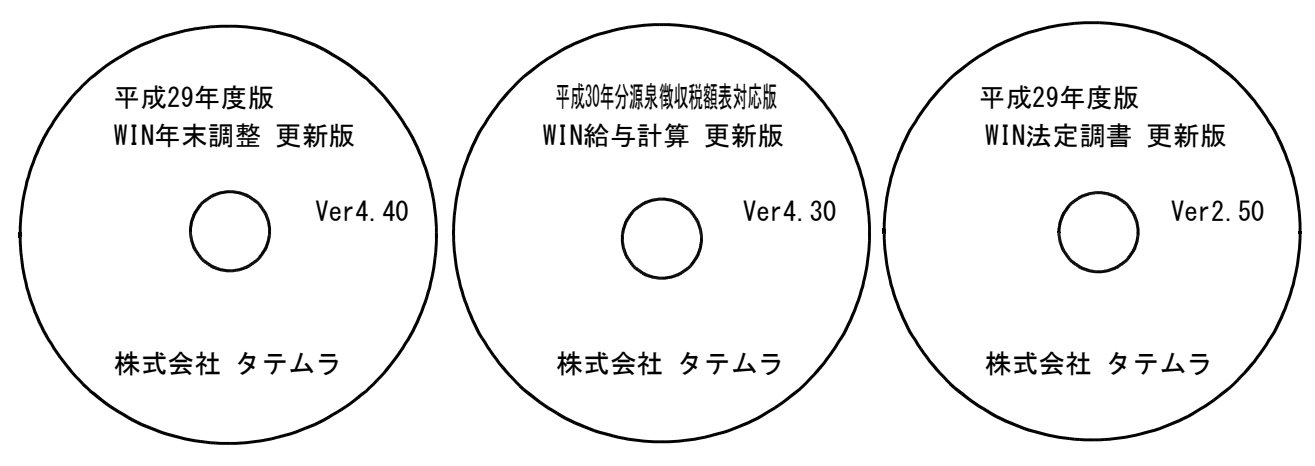

※Windows用CD-Rは機械1台に対して1枚必要です。

| NO | ラベル名 及び バージョン                   | 枚数 | 備考                                                                           |
|----|---------------------------------|----|------------------------------------------------------------------------------|
| 1  | 平成29年度版<br>WIN年末調整プログラム Ver4.40 | 1  | 初めてご注文のお客様には「新規版」を、既に<br>プログラムVer4.31 (又は4.30)をお持ちのお客様には<br>「更新版」を送付しております。  |
| 2  | WIN給与計算プログラム Ver4.30            | 1  | 初めてご注文のお客様には「新規版」を、既に<br>プログラムVer4.20をお持ちのお客様には「更新版」<br>を送付しております。           |
| 3  | 平成29年度版<br>WIN法定調書プログラム Ver2.50 | 1  | 初めてご注文のお客様には「新規版」または「新<br>規追加版」を、既にプログラムVer2.40をお持ちの<br>お客様には「更新版」を送付しております。 |

※各プログラムがコンピュータにインストールされていない場合は『新規版』が必要です。 (法定調書プログラムは、年末調整または給与プログラムをお持ちの場合は『新規追加版』が必要です。)

| 平成28年度版 WN-200 年末調整     Ver 4.31       アイル(E) ヘルブ(出)     平 成 28 年度       会社コード     年末調整プログラム       Ver 4.31 (4.30)       給与計算プログラム       Ver 4.20 | -プログラムを呼び出して、現在のバージョ                                    | ョンをタイトルバーで確認します。                                |
|----------------------------------------------------------------------------------------------------|---------------------------------------------------------|-------------------------------------------------|
| 平 成 28 年度     F7 新規会社登録     年末調整プログラム     Ver 4.31 (4.30)       会社コード     A     A     A       公社コード     A     A     A                             | ■ 平成28年度版 WN-200 年末調整 Ver <b>4.31</b><br>ファイル(E) ヘルプ(出) |                                                 |
|                                                                                                    | 平 成 28 年度 F7 新規会社登録<br>会社コード                            | 年末調整プログラム Ver 4.31 (4.30)<br>給与計算プログラム Ver 4.20 |

# 更新作業をする前にデータバックアップを行います

データバックアップ

- ・ 更新前に必ずデータのバックアップをお取り下さい。
- ・ データはハードディスクにも任意のフォルダ(USBフラッシュメモリ等)にも保存可能です。

※ネットワークでデータを共有している場合、バックアップを行うコンピュータ以外の ネットワーク上コンピュータではプログラムを閉じて下さい※

|                                                          | 【会社コード】                              |
|----------------------------------------------------------|--------------------------------------|
| 🖾 テ ータハシウアゥフ                                             |                                      |
| 77/1/(E) //l/7°(H)                                       | 休任9 る云社コート を入力しま9。                   |
| 会社コード 1 ~ 9999 処理オブション                                   |                                      |
| 年度  ビー語を・項目登録、コピー項目登録を処理対象にする (第日本)時の1900万元24m           | 【在一度】                                |
| データ区分 1.保存 2.復元 ④全ての登録が対象                                |                                      |
|                                                          | 保存年度の指定を行います。(四暦)                    |
| Andec上音で - 1.90 2.0001<br>「 1.90 2.0001<br>「 1.90 2.0001 |                                      |
| テーダ確認 [1] 1.する 2.しない                                     | 【データ区分】                              |
| 保存データの格納位置 国 C: []                                       |                                      |
|                                                          | 保存する場合は、1.保存 を選択します。                 |
| 「処理する」 Fの範囲を指定する<br>第四指定                                 |                                      |
| Documents and Settings  Program Files                    | 【新用にデータト書き】                          |
| tac の社員コード ~                                             |                                      |
|                                                          | 新規に保存を行う場合・・・1.する                    |
|                                                          | 追加分を保存する場合・・・2.しない                   |
|                                                          |                                      |
|                                                          | ※新規に上書きを「1」する」にした場合                  |
|                                                          | <u>保友生データけ合同指定したまのだけ</u>             |
|                                                          | 休行ルノ ノはフ回相としたものたい                    |
|                                                          | に書き換わります。                            |
|                                                          |                                      |
|                                                          |                                      |
|                                                          |                                      |
|                                                          | 【アーダ唯認】                              |
|                                                          | 保存対象の会社名と保存先に既に入っている                 |
|                                                          | 今社名を確認する場合は1 する を選択しま                |
|                                                          |                                      |
|                                                          | 9 o                                  |
|                                                          |                                      |
|                                                          | 【保左データの柊納位置】                         |
|                                                          |                                      |
|                                                          | ・ハート テ イメクに保存する場合・・・・ レ゙             |
|                                                          | ・外付けハードディスク、USB                      |
|                                                          |                                      |
|                                                          | //////////////////////////////////// |
|                                                          |                                      |
|                                                          | マイコンピュータでドライブ名を確認して指定します。            |
|                                                          |                                      |
|                                                          |                                      |
|                                                          |                                      |
| 1. 各項目を指定後、  処理開始   にマウスの矢印を含                            | おわせて左ボタンを1回押します。(クリック)               |
|                                                          |                                      |

 年度データ電認

 保存データ最終更新日時

 (保存対象データ 保存先データ
 金社24年

 ①1002 株式会社
 1002 株式会社

 1003 株式会社

 TOO3 株式会社

 TOO3 株式会社

 TOO3 株式会社

 TOO3 株式会社

 TOO3 株式会社

 TOO3 株式会社

 TOO3 株式会社

 TOO3 株式会社

 TOO3 株式会社

 TOO3 株式会社

 TOO3 株式会社

 TOO3 株式会社

 TOO3 株式会社

 TOO3 株式会社

 TOO3 株式会社

 TOO3 株式会社

 TOO3 株式会社

 TOO3 株式会社

 TOO3 株式会社

 TOO3 株式会社

 TOO3 株式会社

 TOO3 株式会社

 TOO3 株式会社

 TOO3 株式会社

 TOO3 株式会社

 TOO3 株式会社

 TOO3 株式会社

 TOO3 株式会社

 TOO3 株式会社

 TOO3 株式会社

 TOO3 株式会社

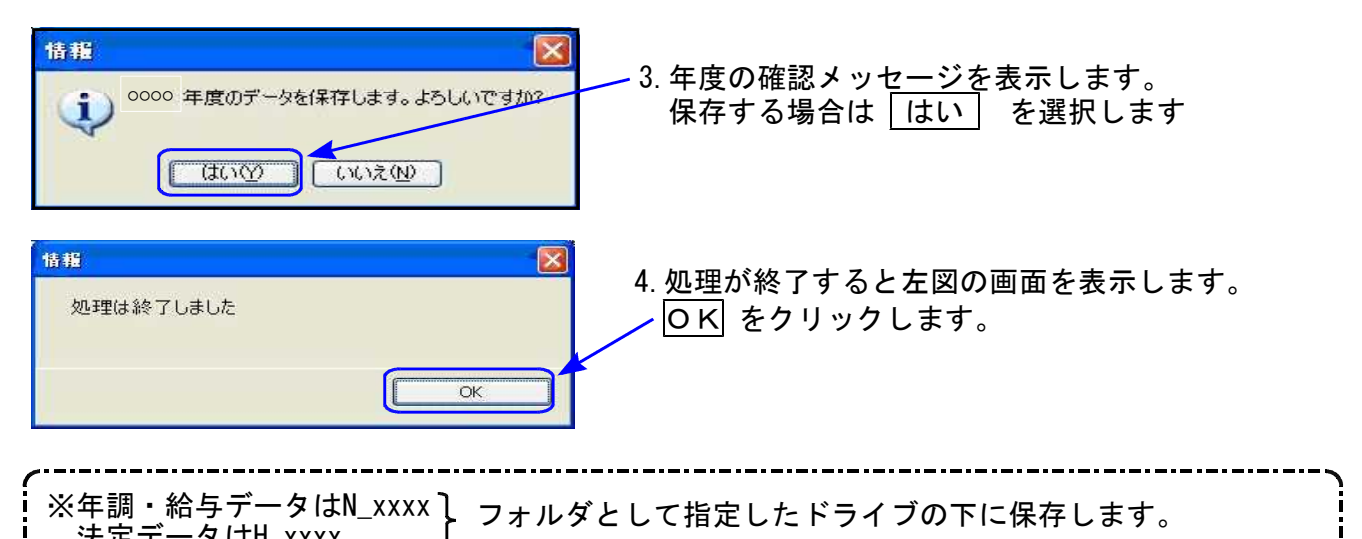

◎ プログラム起動に時間がかかる場合は、過年度データをバックアップ後、削除して下さい ◎

データが多いほど起動に時間がかかりますので、あらかじめ過去年度のデータをバックアップ 後、必要最小限年度のデータを残して削除していただきますことをおすすめ致します。

特に、ネットワークで作業を行う場合はデータ量を少なく抑えていただくことで、処理スピードの確保もできます。

データ削除

データバックアップ(各年度ごと)が終わったら、各処理年度で1社ずつ削除を行います。

※年末調整と給与データは同一ですので、どちらかのプログラムで削除を行って下さい。 法定調書データは法定調書プログラムで削除を行って下さい。

| プログラム | データ削除方法                                           |
|-------|---------------------------------------------------|
| 年末調整  | 登録関連内の会社登録のF6:会社削除で行います                           |
| 給与計算  | 会社登録のF6:削除で行います                                   |
| 法定調書  | プログラムを起動したときの会社選択リストで、削除する<br>会社をクリックしてF6:削除で行います |

~ 処理年度を間違えないよう、ご注意ください ~

# 《Windows 10/8/7》 Windows 版プログラム インストール方法

転送前の確認事項

●現在お使いのプログラムバージョンをP.1参照に確認して下さい。

●転送する前に必ずデータのバックアップを行って下さい。

●インストールを行う際は、全てのプログラムを終了して下さい。終了せずにインストールを行う とプログラムが正常に動作しないことがあります。(データ破損の可能性もあります)

インストール方法

- 1. 今回送付した各プログラム更新版CD-Rを用意してドライブにセットします。
- PC(Windows7はコンピュータ)をダブルクリック→CD-ROMドライブをダブルクリック します。

| 急に入りいつク                     | 名前 | 種類                                      | 合計サイズ 空き領域                       |                |
|-----------------------------|----|-----------------------------------------|----------------------------------|----------------|
| ドキュメント<br>  ビクチャ<br>  詳細 >> |    | 4 X 9 1 9 4 9<br>05 (C:)<br>空き領域 116 GB | RECOVERY (D:)                    | ローカル ディスク (F:) |
| オルダ<br>ニテスクトップ<br>でいます1     | Ì  | DVD RW ドライン<br>VOL_200711150            | ブ(E:)<br>913<br>● リムーバブルディスク(G:) |                |

(まい(Y) しいえ(N)

これらの通知を表示するタイミングを変更する

(▼) 詳細を表示する(D)

※以下、画面は年末調整プログラムの例です。

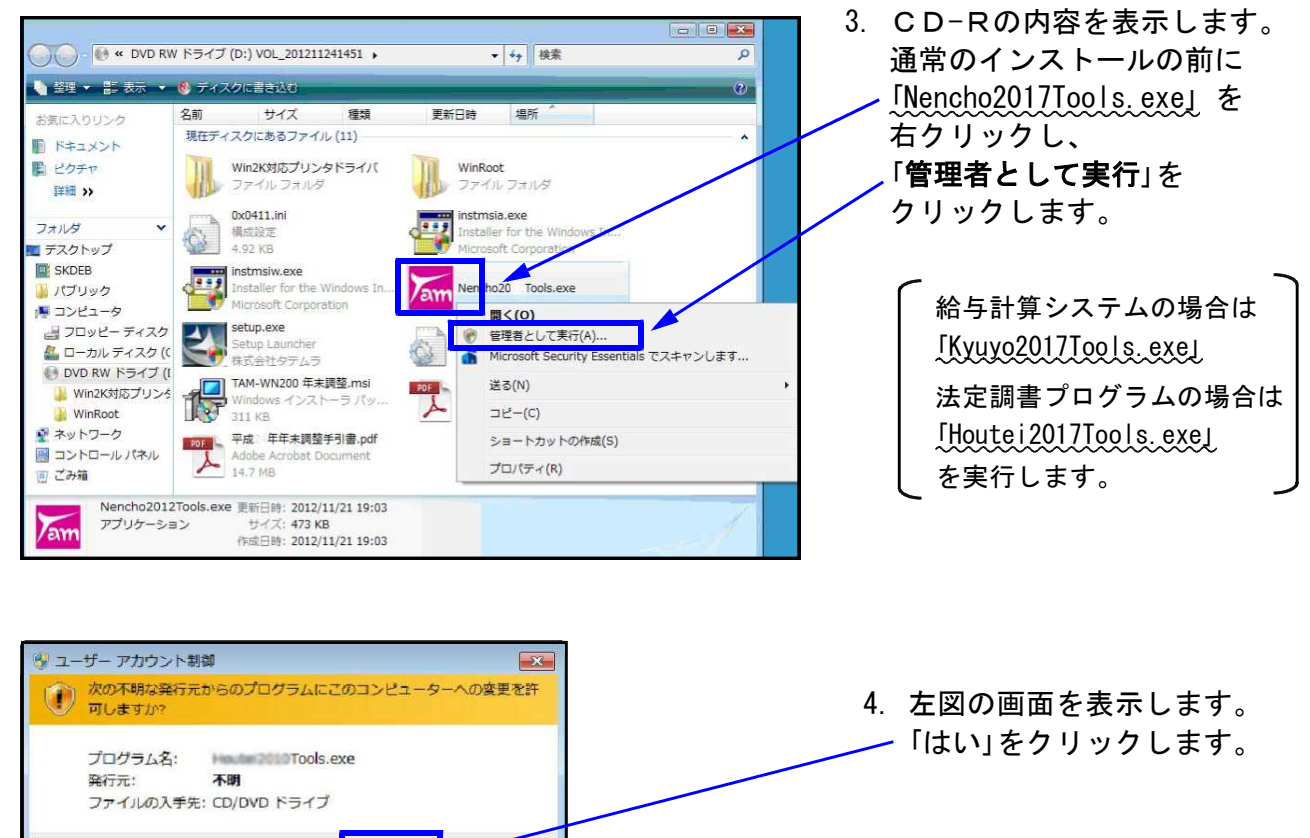

Windows版プログラム インストール方法

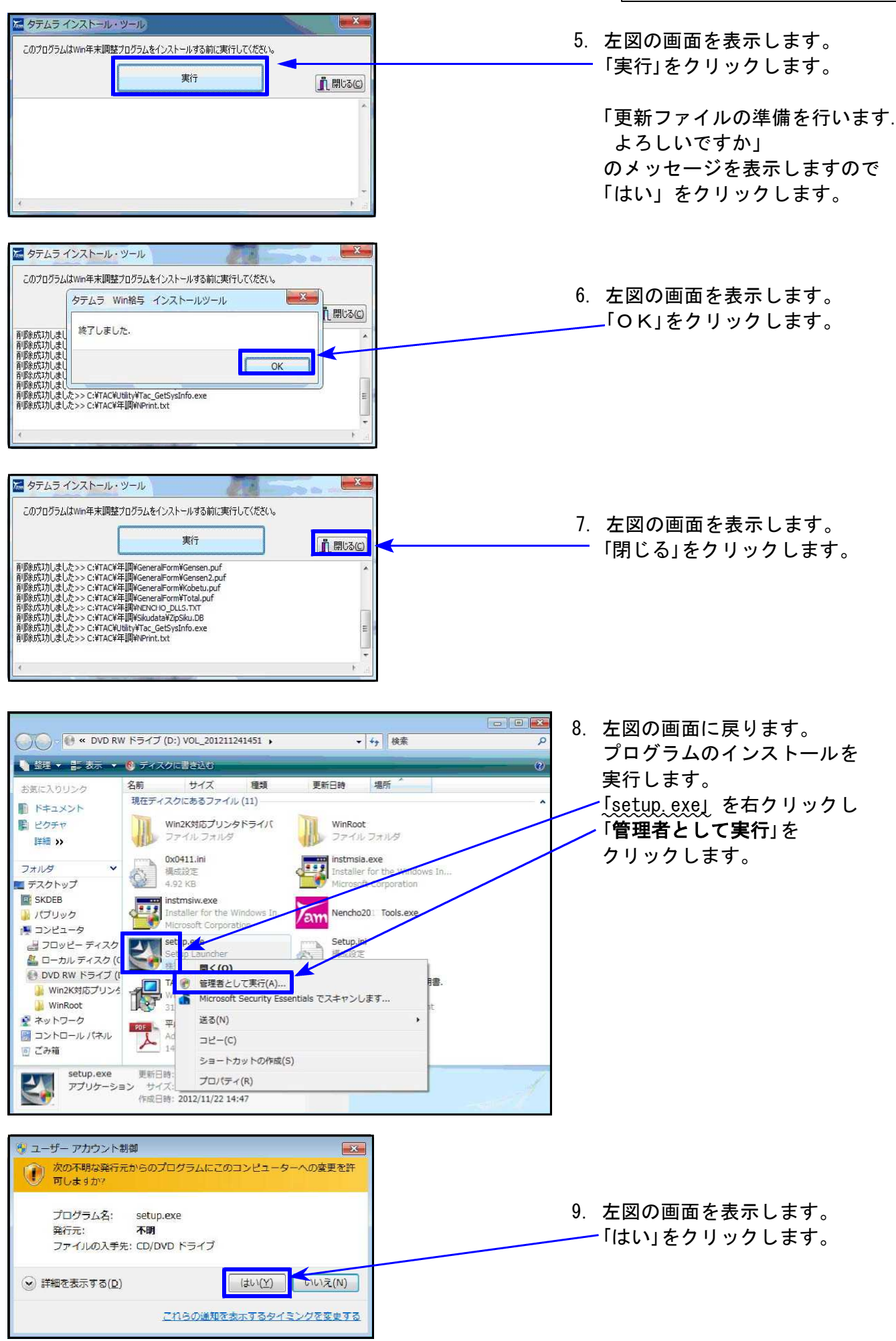

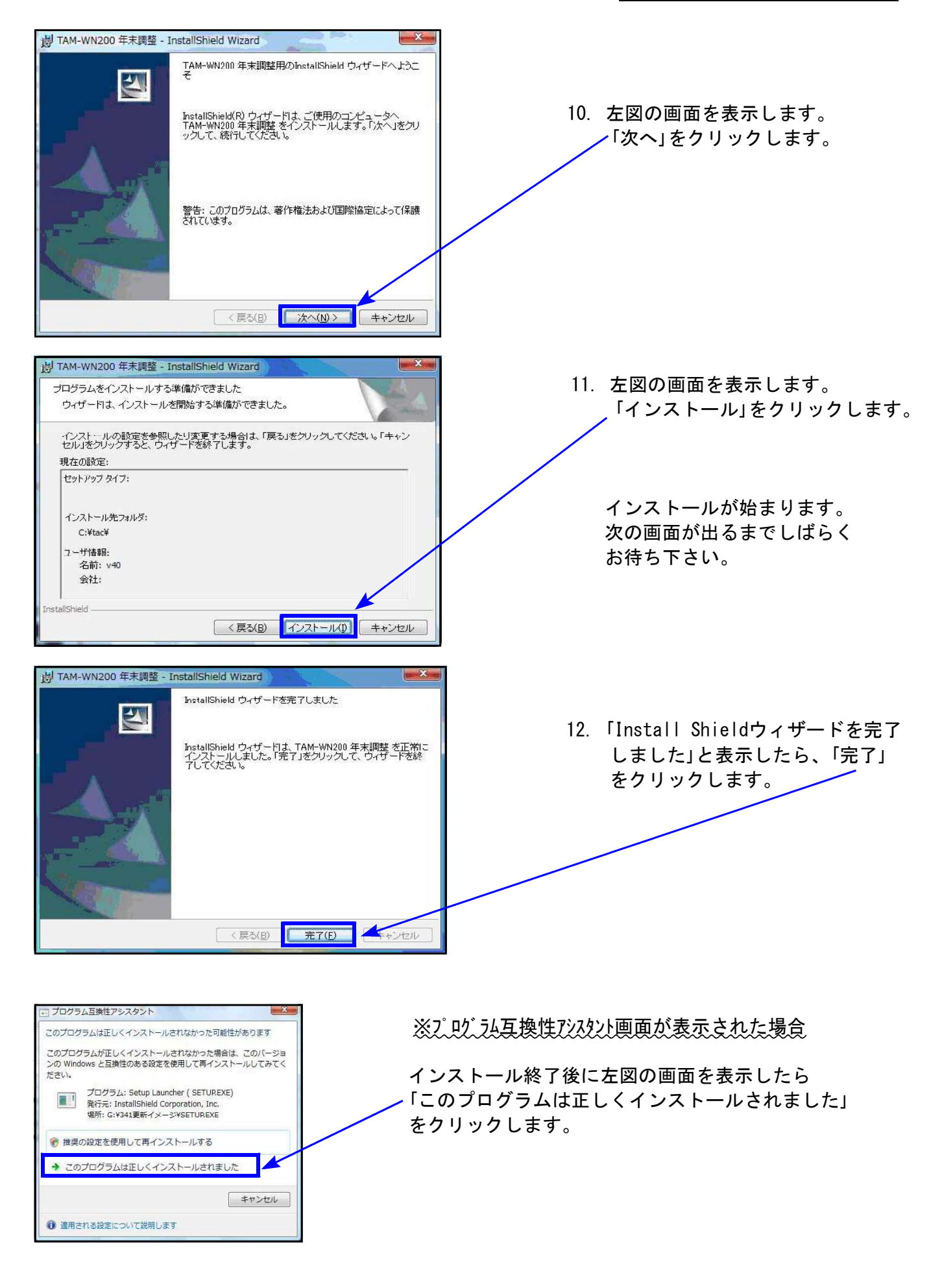

🚱 🕗 💀 ・ コンビ... ・ DVD RW ドライブ (D:) VOL\_201211241451 ・ • + DVD RW I 13. 左図の画面へ戻ります。 整理 
・ ディスクに書き込む s · 🖬 🛛 ▲ 現在ディスクにあるファイル(11) 画面右上の「×」をクリックします。 📩 お気に入り 🧯 ダウンロード Win2K対応プリンタドライバ ファイル フォルダー I WinRoot ファイルフォルダー ■ デスクトップ 1 最近表示した場所 Installer for the Windows Inst... Microsoft Corporation 0x0411.ini 構成設定 4.92 KB 🍃 ライブラリ Nencho20: Tools.exe 201 /11/21 19:03 473 KB トキュメント 14. 作業が終了したらCD-Rを取り出します。 instmsiw.exe e 📓 ピクチャ staller for the Windows Inst. icrosoft Corr 1 別プログラムの更新がある場合は、CD-Rを 1 ミュージック 2 setup.exe Setup.ini Setup Launcher 未式会社タテムラ 構成設定 63 入れ替えて、1~13の作業を行います。 1.17 KB 🍋 コンピューター TAM-WN200 年末調整.msi Windows インストーラー パッ.. 311 KB 平成 年年末調整取扱説明書.pdf 1 🏭 ローカル ディス robat Docu 4.29 MB DVD RW F51 🕞 ポリューム (T:) 平成 年年末調整手引書.pdf Adobe A 📭 ネットワーク 15. インストール終了後、Windowsを再起動して 各プログラムの バージョンを確認します。 1選択

各プログラムのバージョン確認

インストール終了後、Windowsを再起動してプログラムのバージョンを確認します。 ※以下、画面は年末調整プログラムの確認例です。

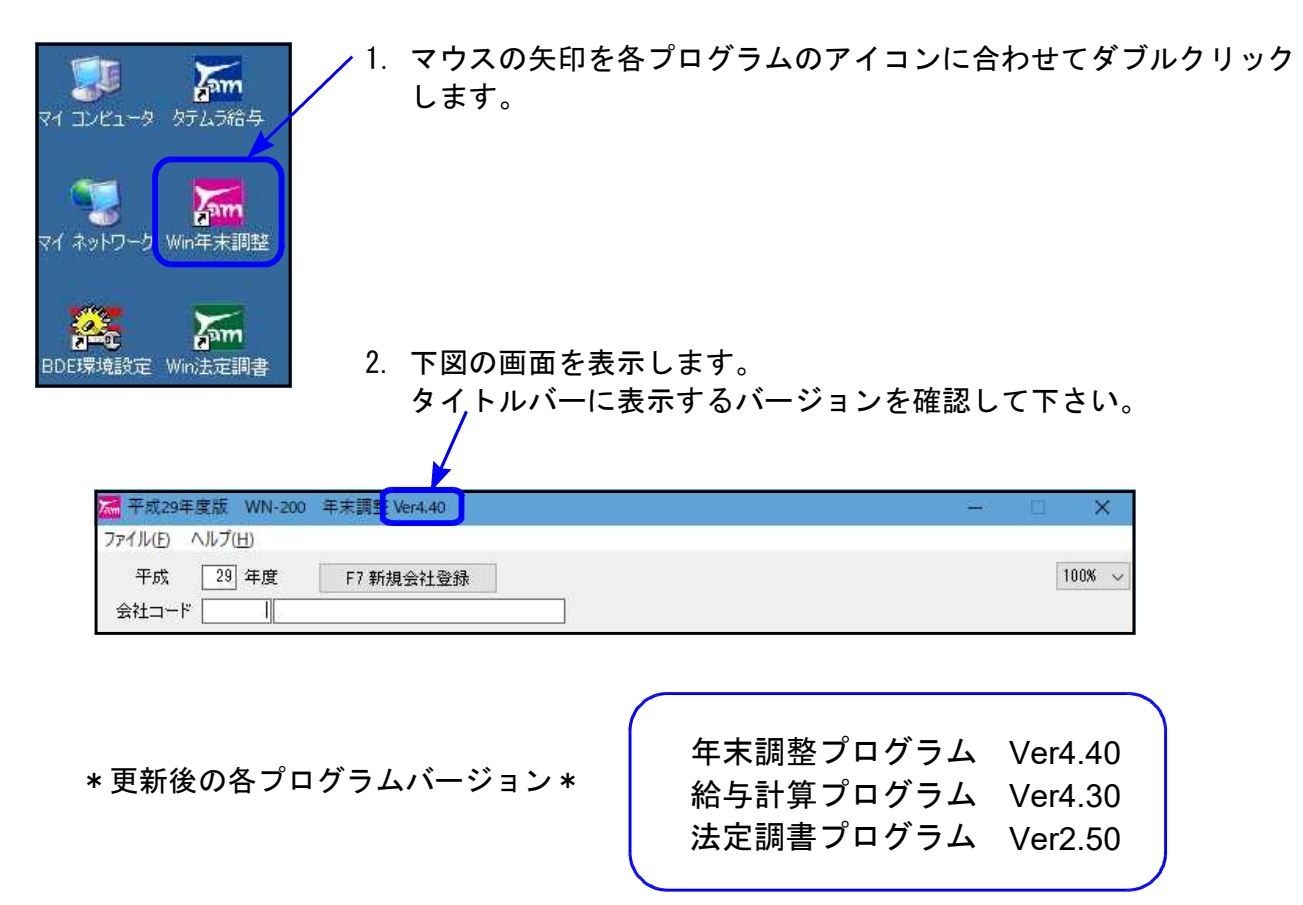

以上で更新作業は終了です。

● 平成29年分の税額表に対応しました。

- 個別入力について
  - 【 扶養控除等申告書登録内容欄 】 右青枠内の登録内容欄の表示について、「扶養情報等の確認のため、常に扶養控除申告書 のデータから読み込んで表示するようにしてほしい。」との要望が多く寄せられましたの で、常時読み込みして表示するよう機能改善しました。

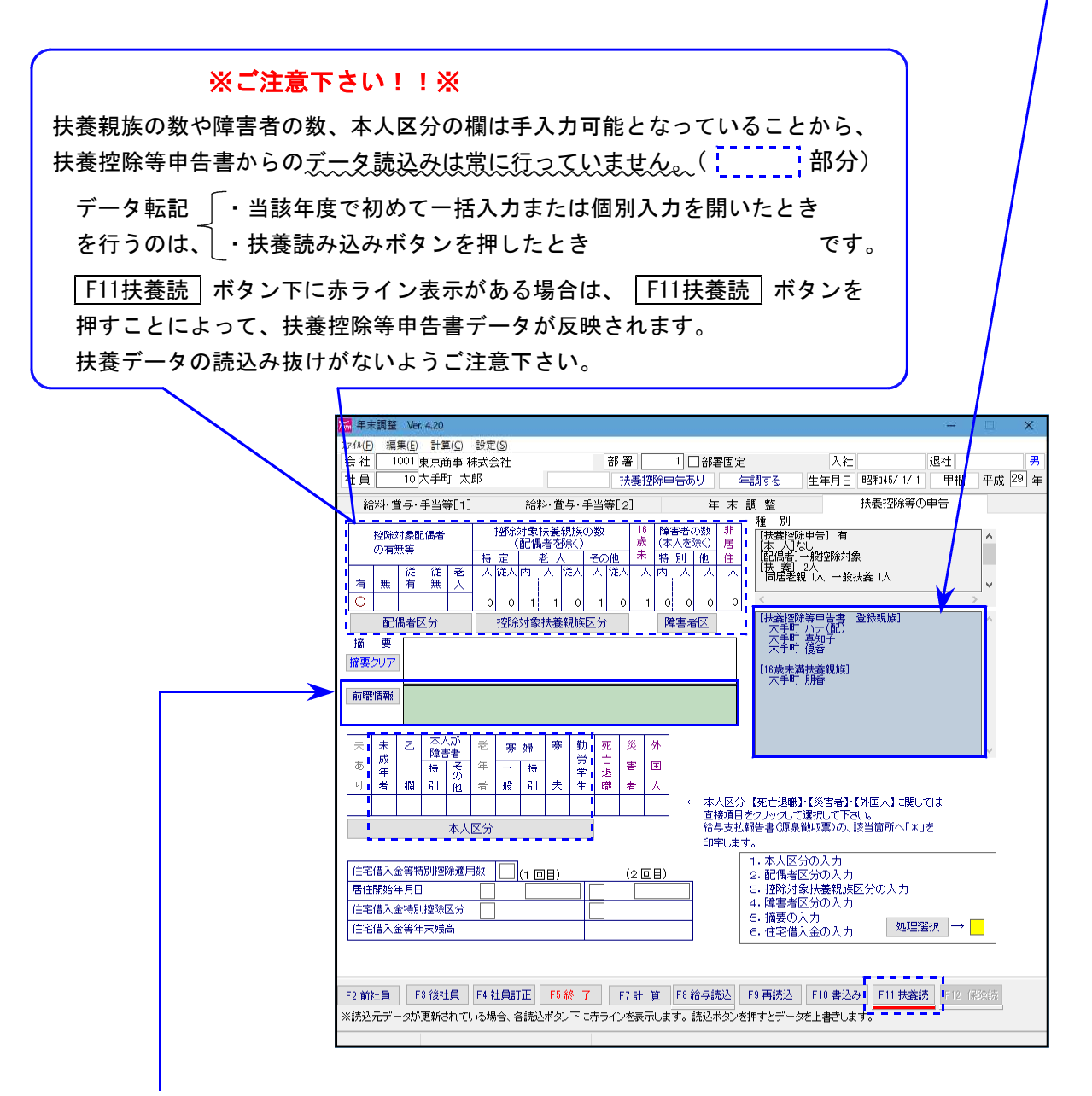

【 前職情報欄 】

給料・賞与・手当等の月日欄に99月99日で前職入力している場合に入力可能となる 前職情報欄を、1行→3行に増やしました。

17.11

# 平成30年分扶養控除等申告書、及び扶養親族等の数の計算方法の変更に対応しました。

平成30年配偶者控除及び配偶者特別控除の見直しに伴う注意事項

配偶者控除及び配偶者特別控除の見直しに伴い、フォーム及び記載内容が変更となりました。 また、配偶者に係る扶養親族等の数の計算方法が変更となりました。

このことから、平成30年の扶養控除等申告書を印刷するためには以下の手順で、配偶者区分の 確認及び設定を必ず行っていただきますようお願い致します。

※平成29年データで、指定年度を平成30年として印刷することはできません。

### 《 平成30年扶養控除等申告書印刷までの手順 》

①年度更新

平成29年データを平成30年へ年度更新します。

②扶養控除等申告書

本人及び配偶者の所得 見積額から自動判定す る機能は、現時点では

設定が違う場合は該当 番号を指定して下さい

ございません。

処理年度を平成30年にして、扶養控除等申告書で配偶者がいる社員を 呼び出し、配偶者区分の確認・設定を行います。 区分については、各社員の扶養控除申告書呼び出し時に以下のように セットされますので、異なる場合は該当する番号を指定して下さい。

| 平成29年の配偶者区分 | 平成30年の配偶者区分・番号        |
|-------------|-----------------------|
| 1.なし →      | 1.なし                  |
| 2. 控除対象 →   | 2. あり ①源泉控除対象/同一生計配偶者 |
| 3. 配特対象 →   | 2.あり ⑤源泉控除対象          |
| 4. 対象外 →    | 2.あり ⑨                |

| 📶 扶持                 | 養控                                                                                      | 除等異動申告 Ver. | 5.00                 |                       |            |              |              |              |               |                       |                      | - [                   | ) X           |
|----------------------|-----------------------------------------------------------------------------------------|-------------|----------------------|-----------------------|------------|--------------|--------------|--------------|---------------|-----------------------|----------------------|-----------------------|---------------|
| 7711                 | 77√№ (E) <№7 <sup>+</sup> (H)                                                           |             |                      |                       |            |              |              |              |               |                       |                      |                       |               |
| 会社コード 1001 東京商事 株式会社 |                                                                                         |             |                      |                       |            |              |              |              |               | 前後社員で乙欄を表示            | 示(F7) 3              | 10 年度                 |               |
| 社員=<br>住             | 社員コード     10     大手町 太郎       住 所     東京都板橋区○○-1-2-0     平成30年以降、給与計算用の扶養親族人数と内訳を確認できます |             |                      |                       |            |              |              |              |               |                       |                      |                       |               |
| 人本<br>人本             | 区分<br>障害                                                                                | 1. al       | 2. i                 | 8年者 3. 宗(<br>→般 3. 特) | # (        | . 特別<br>あなた。 | 奈婦 [<br>との続わ | 5.寮:<br>丙 本人 | 夫<br>、<br>大   | ]勤労学生 □従たる給与<br>手町 太郎 | 扶善2 λ  給与扶養 2 人 (    | 新<br>本<br>配<br>障<br>1 | 正<br>扶障<br>1) |
| €1禹<br>※扶            | 者じ<br>養持                                                                                | 57 2        | , 1 – 2<br>Л – 1 – 2 | あり 旅う<br>ビナ人バレて下さい    | 16 [<br>16 | 刘家<br>] 配偶   | 回<br>者の申     | "主 計<br>告書印  | に1両右<br>刷 (源泉 | ▶<br>控除対象でなくても申告書に印   | 市区町村名  板橋<br> 字する場合) | 1조                    |               |
|                      | No                                                                                      | 氏名          | 続柄                   | 生年月日                  | 区分         | 同居           | 障害           | 職            | 業             | 住所                    | 所得見積額                | 異動事                   | ia ^          |
| 配偶者                  | 0                                                                                       | 大手町 ハナ      | 妻                    | 昭和 49/02/02           | なし         | 同            | なし           |              |               | 東京都板橋区〇〇-1-2-0        | 200,000              |                       |               |
| 扶養                   | 1                                                                                       | 大手町 優香      | 子                    | 平成 13/03/03           | なし         | 同            | なし           |              |               | 東京都板橋区〇〇-1-2-0        | 0                    |                       |               |
|                      | 2                                                                                       | 大手町 朋香      | 子                    | 平成 18/04/04           | なし         | 同            | なし           |              |               | 東京都板橋区〇〇-1-2-0        | 0                    |                       |               |
|                      |                                                                                         |             |                      | 1                     |            |              |              |              |               |                       |                      |                       |               |

|                                                               |                     | 給与所得者の合計所得金額  |                   |                     |          |  |  |  |  |
|---------------------------------------------------------------|---------------------|---------------|-------------------|---------------------|----------|--|--|--|--|
|                                                               |                     | 900万円以下       | 900万円超<br>950万円以下 | 950万円超<br>1,000万円以下 | 1,000万円捷 |  |  |  |  |
| 配                                                             | 38万円以下<br>(同一生計配偶者) | (源泉控除対象)<br>0 | 0                 | 3                   | ٩        |  |  |  |  |
| 偶者の合計                                                         | 38万円超<br>85万円以下     | (源泉控除対象)<br>⑤ | 6                 | Ø                   | 8        |  |  |  |  |
| 前得額                                                           | 85万円超<br>123万円以下    | 9             | 0                 | 0                   | 0        |  |  |  |  |
|                                                               | 123万円超              | 超 ( <u>)</u>  |                   |                     |          |  |  |  |  |
| □<br>□一生計配偶者:0~0   源泉控除対象:00<br>配偶者特別控除対象:0~0 0~0  控除対象外:0000 |                     |               |                   |                     |          |  |  |  |  |

2.あり をクリックすると 左図画面を表示します。

内容を確認し、該当番号を 指定して下さい。 【源泉控除対象配偶者】①と⑤を指定している場合、扶養人数集計及び印刷を行います。 【障害者欄の同一生計配偶者】①②③④を指定している場合、扶養人数集計及び印刷を行います。

|                                  | AC!                                                                                                    | 偶者に                                                                                                    | 除る扶養親族等の                                                                                                    | 数の算定                                                |                                                                                                    |                                                      |                                                                                                    |                                                                                                    |
|----------------------------------|----------------------------------------------------------------------------------------------------|----------------------------------------------------------------------------------------------------|----------------------------------------------------------------------------------------------------|-----------------------------------------------------|----------------------------------------------------------------------------------------------------|------------------------------------------------------|----------------------------------------------------------------------------------------------------|----------------------------------------------------------------------------------------------------|
|                                  |                                                                                                    |                                                                                                    | 該当求久                                                                                                    | ンをクリック                                              | 、または番号を入れ                                                                                                    | れてください 🗌                                             |                                                                                                    |                                                                                                    |
|                                  |                                                                                                    |                                                                                                    |                                                                                                    |                                                     | 給与所得者の                                                                                                    | 合計所得金額                                               |                                                                                                    |                                                                                                    |
|                                  |                                                                                                    |                                                                                                    | -                                                                                                    | 900万円以                                              | 以下 900万円超<br>950万円以下                                                                                                    | 950万円超<br>1,000万円以 <sup>-</sup>                      | 下 1,000万円超                                                                                                    | 1                                                                                                    |
|                                  |                                                                                                    | 0<br>10                                                                                                    | 38万円以下<br>同一生計配偶書)                                                                                                    |                                                     | 対象〉<br>②                                                                                                    | 3                                                    | G                                                                                                    |                                                                                                    |
|                                  |                                                                                                    | 偶者の合い                                                                                                    | 38万円超<br>85万円以下                                                                                                    | 6.原泉控除:<br>⑤                                        | 対象)<br>⑥                                                                                                    | Ø                                                    | 8                                                                                                    |                                                                                                    |
|                                  |                                                                                                    | 計所得額                                                                                                    | 86万 <b>円起</b><br>123万円以下                                                                                                    | 9                                                   | 0                                                                                                    | 0                                                    | 0                                                                                                    |                                                                                                    |
|                                  |                                                                                                    |                                                                                                    | 123万円超                                                                                                    | 0                                                   |                                                                                                    |                                                      |                                                                                                    |                                                                                                    |
|                                  |                                                                                                    | 同                                                                                                    | 一生計配偶者<br> 偶考特別  286                                                                                                    | ₹:0~0                                               | 源.<br>~ @ @ ~ @ 拉                                                                                                    | 泉控除対象:〖<br>除対象外・Ω@                                   | 00                                                                                                    |                                                                                                    |
| 所轄移                              | 社師                                                                                                    | 負No.<br>張等                                                                                                    | 1                                                                                                    | 平成                                                  | 30年分 約                                                                                                    | 合与所得                                                 | 者の扶養                                                                                                    | 控除等(異動)申告書                                                                                                    |
| 17/11@                           | <b>新日子</b> 2                                                                                                    |                                                                                                    | 和 - 5 の 支 払 者<br>の 名称(氏名)                                                                                                    | 東京商事                                                | 酅 株式会社                                                                                                    |                                                      | あなたの氏名 康                                                                                                    | 1713/ 2012<br>あなたの生年月日 昭310年 4月 10日 配有 従たる<br>につい<br>第二 太郎                                                                                                    |
| 曲白云                              | 176475                                                                                                    | 曙長                                                                                                    | <sup>和 → の 支 払 者</sup><br>の 名称(氏名)<br>給 与 の 支 払 者<br>の 法人(個人) 番号                                                                                                    | 東京商事                                                | \$ 禄式会社<br>∰3889.175%¥n,5%\$/7%₩0-<br>                                                                                                    | てくだをい、                                               | あなたの氏名<br>あなたの個人番号                                                                                                    | パオロ/ グロ/     あなたの生年月目     昭30年     4月     10日     配着     読んでついていていていていていていていていていていていていていていていていていていて                                                                                                    |
| 256                              | 17432<br>Z                                                                                                    | 3署長<br>長                                                                                                    | 和与の支払者<br>の名称(氏名)<br>給与の支払者<br>の法人(個人)番号<br>給与の支払者<br>の所在地(住所)                                                                                                    | 東京商事<br>※====================================       | \$ 株式会社<br>∰38890た∯*の実 <b>№</b> ⊅780#0<br>┃<br>斤宿区西新宿〇〇一                                                                                                    | ₹{#¥U,<br>                                           | <ul> <li>(フラスノー)</li> <li>あなたの氏名</li> <li>東</li> <li>あなたの個人番号</li> <li>あなたの住所</li> <li>見</li> <li>又は居所</li> </ul>                                                                                                    | (オロ) グロク     あなたの生年月日     昭30年     4月     10日     配着     読んでついていていていていていていていていていていていていていていていていていていて                                                                                                    |
|                                  | 17432<br>玄<br>をに練り                                                                                                    | 長校除さ                                                                                                    | 14-9002434<br>の名称(長名)<br>給与の支払者<br>の法人(個人)番号<br>給与の支払者<br>の所在地(住所)<br>オ象配件ぎ、障害者<br>(フリカ                                                                                                    | 東京商事<br>**= の9世 001<br>東京都新<br>に数当する 同一<br>? ナ )    | <ul> <li>↓ 株式会社</li> <li>★ 株式会社</li> <li>★ ★ ★ ★ ★ ★ ★ ★ ★ ★ ★ ★ ★ ★ ★ ★ ★ ★ ★</li></ul>                                                                                                    | τ { # ž (),                                          | ホックステム<br>あなたの氏名<br>ホックの氏名<br>ホックの氏名<br>ホック<br>ホックの<br>ホック<br>ホック<br>オート<br>オート                                                                                                    | (142) グロク     あなたの生年月日     昭310年4月10日     配有 使たる     伝たのさ、     につい、       京太郎     (11) 世帯主の氏名     (11) 日     (11) 日     (11) |
| 3550<br>8 U ft                   | 10.4.2<br><u>ズ</u><br>医た源)                                                                                                    | 客署長<br>長<br>県 检除メ                                                                                                    | 和一分の文(私名)<br>の 今 (4)<br>う 名称 の 支 (4)<br>の 支 (4)<br>(個人)番号<br>の 所 花地(住所)<br>オ 象 配 兵者、 陳 書 考<br>(7)<br>人<br>氏                                                                                                    | 東京商事<br>**= m9#1001<br>東京都第<br>た該当する同一<br>・ナ )<br>名 | 様式会社     まままになります。実际すが定意し     すすでは、ないたりキャッ実にすが定意していたります。     すすでは、ないたります。     すすに、「「「「」」」」     ままに、「「」」」     ままに、「」」     ままに、、、、、、、、、、、、、、、、、、、、、、、、、、、、、、、、                                                                                                    | ★ C K S U.                                           | あなたの氏名<br>あなたの個人番号<br>あなたの伯人番号<br>あなたの伯所<br>又は居所<br>な居所                                                                                                    | (古田) グロワ     あなたの生年月日     昭30年     4月     10日     配着     読んでの生年月日     昭30年     4月     10日     配着     読んでのよう       (京     太郎     (四)     (四)     (10)     (10)     (10)     (10)     (11)     (11)     (11)     (11)     (11)     (11)     (11)     (11)     (11)     (11)     (11)     (11)     (11)     (11)     (11)     (11)     (11)     (11)     (11)     (11)     (11)     (11)     (11)     (11)     (11)     (11)     (11)     (11)     (11)     (11)     (11)     (11)     (11)     (11)     (11)     (11)     (11)     (11)     (                                                                                                    |
|                                  | 10032<br>E に漂り<br>区分<br>源泉                                                                                                    | 5署長<br>長<br>泉控除<br>分等<br>A<br>経院者                                                                                                    | <sup>140</sup> の支払者<br>う名称 り支払者<br>の支払者<br>の支払者者<br>の支払者者<br>の支払者者<br>の支払者者<br>( フ リ カ<br>氏<br>ドラ<br>、<br>度き<br>( フ リ カ<br>氏<br>ドラ<br>、<br>下方<br>、<br>下方<br>、<br>で<br>、<br>た<br>、<br>で<br>、<br>た<br>、<br>、<br>、<br>、<br>、<br>、<br>、<br>、<br>、<br>、<br>、<br>、<br>、                                                                                                    | 東京商事<br>東京都事<br>東京都<br>東京都<br>ア<br>ナ<br>名           |                                                                                                    |                                                      | あなたの氏名 東<br>あなたの個人番号<br>あなたの但所 可<br>た01まが探客を、革め<br>養親族 年間所祥<br>巻親族 たたいない<br>く                                                                                                    | (オロ) グロク     あなたの生年月日     昭30年     4月10日     配有     につい       (京 太郎)     世帯主の氏名     (日本)     (日本)     (日本)     (日本)     (日本)       (京都豊島区上池袋     1234-5-6     (日本)     (日本)     (日本)     (日本)     (日本)       (京都豊島区上池袋     1234-5-6     (日本)     (日本)     (日本)     (日本)     (日本)       (日本)     (日本)     (日本)     (日本)     (日本)     (日本)     (日本)       (日本)     (日本)     (日本)     (日本)     (日本)     (日本)     (日本)       (日本)     (日本)     (日本)     (日本)     (日本)     (日本)     (日本)       (日本)     (日本)     (日本)     (日本)     (日本)     (日本)     (日本)       (日本)     (日本)     (日本)     (日本)     (日本)     (日本)     (日本)       (日本)     (日本)     (日本)     (日本)     (日本)     (日本)     (日本)       (日本)     (日本)     (日本)     (日本)     (日本)     (日本)     (日本)       (日本)     (日本)     (日本)     (日本)     (日本)     (日本)     (日本)       (日本)     (日本)     (日本)     (日本)     (日本)     (日本)     (日本)       (日本)     (日本)     (日本)     (日本)     (日本)     (日本)     (日本)       (日本)     (日本)     (日本)                                                                                                    |
| <u>支</u> 島回<br><u>ま</u> なた<br>主た | 1042<br>E C 源                                                                                                    | 3<br>署長<br>長<br>泉<br>校除<br>分<br>等<br>4<br>2<br>2<br>6<br>6<br>8<br>6<br>8<br>6<br>8<br>6<br>8<br>8<br>8<br>8<br>8<br>8<br>8<br>8<br>8<br>8 | <sup>14</sup> の 54 (14)<br>14)<br>14)<br>14)<br>14)<br>14)<br>14)<br>14)                                                                                                    | 東京商事<br>************************************        | ★ 株式会社<br>M2を受けた5×6,5×5,5×5,7×6,0×4<br>所宿区西新宿○○<br>- 生肝配病参及の快奏視與<br>個 人 番<br>あなたとの説柄 生空<br>- 日日 35<br>- 日日 35<br>- 日日 10 55                                                                                                    |                                                      | あなたの氏名<br>あなたの低人番号<br>あなたの低人番号<br>あなたの低人番号<br>、<br>このまか硬種事業、基準<br>、<br>差親族<br>年間所<br>業<br>単<br>、<br>を<br>電<br>所<br>、<br>、<br>を<br>の<br>た<br>の<br>作<br>所<br>、<br>「<br>見<br>一<br>の<br>た<br>の<br>に<br>所<br>、<br>の<br>た<br>の<br>に<br>所<br>、<br>の<br>た<br>の<br>た<br>の<br>の<br>た<br>の<br>た<br>の<br>た<br>の<br>た<br>の<br>た<br>の<br>た<br>の<br>た<br>の<br>た<br>の<br>た<br>の<br>た<br>の<br>た<br>の<br>の<br>の<br>の<br>の<br>の<br>の<br>の<br>の<br>の<br>の<br>の<br>の                                                                                                    | (オロ) グロク     あなたの生年月日     昭30年     4月     10日     配着     読んでしま年月日     昭30年     4月     10日     配着     読んでつい       (京     太郎     (1)     (1)     (1)     (1)     (1)     (1)     (1)     (1)     (1)     (1)     (1)     (1)     (1)     (1)     (1)     (1)     (1)     (1)     (1)     (1)     (1)     (1)     (1)     (1)     (1)     (1)     (1)     (1)     (1)     (1)     (1)     (1)     (1)     (1)     (1)     (1)     (1)     (1)     (1)     (1)     (1)     (1)     (1)     (1)     (1)     (1)     (1)     (1)     (1)     (1)     (1)     (1)     (1)     (1)     (1)     (1)     (1)     (1)     (1)     (1)     (1)     (1)     (1)     (1)     (1)     (1)     (1)     (1)     (1)     (1)     (1)     (1)     (1)     (1)     (1)     (1)     (1)     (1)     (1)     (1)     (1)     (1)     (1)     (1)     (1)     (1)     (1)     (1)     (1)     (1)     (1)     (1)     (1)     (1)     (1)     (1)     (1)     (1)     (1)     (1)     (1)     (1)     (1)     (1)                                                                                                    |
| 主たる給与                            | 10012                                                                                                    | 四個人 一個 一個 一個 一個 一個 一個 一個 一個 一個 一個 一個 一個 一個                                                                                                 | 和一切の支払者<br>の支払者<br>の支払者<br>の支払(個人)書者<br>の支払(個人)書者<br>の支払者<br>(ロフリカ<br>氏<br>防力)<br>東京 花子<br>1<br>2                                                                                                    | 東京高<br>東京高<br>東京都<br>東京都                            | ★式会社<br>M3 E gU C 67 4 0 . 2 K ₱ 7 0 . 2 K ₱ 7 0 . | C ( 2 = 0. · · · · · · · · · · · · · · · · · ·       | あなたの氏名 東<br>あなたの低名 東<br>あなたの個人冊 (月<br>又は居所 (月<br>又は居所 (月<br>業額族 年間所祥<br>業額族 年間所祥<br>2<br>○                                                                                                    | (オロ) グロク     あなたの生年月日     昭30年 4月10日     配着     読んでの生年月日     昭30年 4月10日     配着     読んでついて     ほたでつい       (京 本郎)     (1) 日     (1) 日     (1                                              |
| き またる給与から控除                      | - 1003年<br>- 2003年<br>- 2005<br>- 2005<br>- 2005<br>- 2005<br>- 2005<br>- 2005<br>- 2005<br>- 2005<br>- 2005<br>- | 73<br>73<br>73<br>74<br>75<br>75<br>75<br>75<br>75<br>75<br>75<br>75<br>75<br>75                                                           | 10-30 (2013年)<br>10-34 (10-2014年)<br>11-3-30 (10-2014年)<br>11-3-30 (10-20148)<br>11-3-30 (10-20148)<br>11-3-30 ( | 東京南<br>東京都<br>東京都<br>東京都<br>新<br>                   | ★ 株式会社<br>M3 E GU 15 % + 0,5 % ♥ 7 5 ℝ U<br>1 1 1 1 1 1 1 1 1 1 1 1 1 1 1 1 1 1 1                                                                                                     | C ( 2 8 U. ) I ↓ ↓ ↓ ↓ ↓ ↓ ↓ ↓ ↓ ↓ ↓ ↓ ↓ ↓ ↓ ↓ ↓ ↓ ↓ | あなたの氏名<br>東<br>あなたの個人冊号<br>あなたの位所<br>「<br>」<br>た自まが煙き、<br>差<br>義親族<br>年間所<br>行<br>夏<br>た<br>1<br>5<br>た<br>5<br>た<br>た<br>5<br>た<br>5<br>た<br>た<br>5<br>た<br>た<br>た<br>5<br>た<br>た<br>5<br>た<br>た<br>5<br>た<br>た<br>た<br>た<br>た<br>た<br>た<br>た<br>た<br>た<br>た<br>た<br>た | パロジャンジン・     あなたか生年月日     昭30年4月10日     配着     読んの生年月日     昭30年4月10日     配着     読んでいいまれ     読んの生年月日     昭30年4月10日     配着     読んの生年月日     ビーンジン     ビーンジン                                           |
| 豆 ま 主たる給与から控除を受けて                |                                                                                                    | 務署 長 ☆ ☆ A 控配 B 対戦以上)                                                                                                    | 和一切の支払着<br>の支払着<br>かっ支払(個人)番号<br>の支払(個人)番号<br>の支払(個人)番号<br>の支払(個人)番号<br>の支払(個人)番号<br>(フ リ カ<br>氏<br>1<br>東京<br>花子<br>1<br>2<br>3<br>3                                                                                                    | 東京高雄<br>東京都朝<br>東京都朝<br>た数39 ¥ 3 約                  |                                                                                                    |                                                      | あなたの氏名<br>東<br>あなたの個人冊号<br>あなたの他所<br>見<br>た<br>の<br>た<br>の<br>は<br>に<br>ま<br>ま<br>を<br>ま<br>を<br>た<br>の<br>他<br>の<br>日<br>所<br>「<br>見<br>た<br>の<br>他<br>一<br>明<br>「<br>月<br>た<br>の<br>た<br>の<br>他<br>所<br>「<br>月<br>た<br>の<br>た<br>の<br>他<br>所<br>の<br>月<br>一<br>た<br>の<br>た<br>の<br>他<br>所<br>の<br>月<br>で<br>た<br>の<br>た<br>の<br>他<br>所<br>の<br>月<br>で<br>た<br>の<br>た<br>の<br>他<br>所<br>の<br>月<br>で<br>た<br>の<br>た<br>の<br>他<br>の<br>う<br>の<br>た<br>の<br>た<br>の<br>た<br>の<br>他<br>の<br>う<br>の<br>た<br>の<br>た<br>の<br>た<br>の<br>た<br>の<br>た<br>の<br>た<br>の<br>た<br>の<br>た<br>の<br>た<br>の<br>た<br>の<br>た<br>の<br>た<br>の<br>た<br>の<br>た<br>の<br>た<br>の<br>た<br>の<br>た<br>の<br>た<br>の<br>た<br>の<br>た<br>の<br>た<br>の<br>た<br>の<br>た<br>の<br>た<br>の<br>た<br>の<br>の<br>の<br>の<br>の<br>の<br>の<br>の<br>の<br>の<br>の<br>の<br>の                                                                                                    | (オヨ/ 749)     あなたの毎年月日     昭30年4月10日     配有(近たる)       (京 太郎)     世帯主の氏名     一     一       (京都豊島区上池袋)     1234-5-6     (アール・・・・・・・・・・・・・・・・・・・・・・・・・・・・・・・・・・・・                                                                                                    |

特例で個人番号印刷をしない場合でも法人番号は印刷できるよう、別々の指定に変更しました。

| 印刷年度   | 30 年(手入力した年度で印字されます) |
|--------|----------------------|
| 個人番号印刷 | 2 1.する 2.しない         |
|        | ☑ 個人番号省略の印字を行う       |
| 法人番号印刷 | 1 1.する 2.しない         |

※給与支払者が「扶養控除等申告書」に記載されるべき従業員本人、控除対象配偶者又は控除対象 扶養親族等の氏名及び個人番号等を記載した帳簿を備えている場合には、特例として、その給与 の支払を受ける者が平成29年1月1日以後に提出する「扶養控除等申告書」には、その帳簿に記載 されている個人番号の記載を要しないこととされました。

#### 《 平成30年 扶養控除等申告書以外の配偶者区分の対応について 》

平成30年配偶者控除及び配偶者特別控除の見直しに伴い、扶養控除等申告書においては配偶者 区分の入力方法を変更し、扶養親族人数算出、プリントについて対応を行いました。

ただし、本人及び配偶者の所得(見積り)金額からの自動判定機能、扶養控除等申告書から一括 入力・個別入力への配偶者区分の反映、一括計算、各帳票につきましては未対応です。

「給与所得者の保険料控除申告書 兼 給与所得者の配偶者特別控除申告書」は、平成30年から、

「給与所得者の保険料控除申告書」 「給与所得者の配偶者控除等申告書」 2つに分かれることになっていますが、様式の 確定版発表は平成29年12月頃の予定です。

また、平成30年1月以降に中途退職する社員へ渡すための源泉徴収票につきまして、「控除対象 配偶者の有無等」欄の記載はどのようにするのか等、記載方法が未発表です。

発表があり次第、対応について検討し、お客様へご案内差し上げます。

# 平成30年分給与計算プログラム 変更内容

※平成30年分源泉徴収税額表は、平成29年と同じです※

タイトルバー「平成29年以降税額表対応版」、データ入力での計算時「平成29年税額表にて計算」 と表示しますが、平成30年の計算が正しく行われます。あらかじめご承知おき下さい。

平成30年分扶養控除等申告書、及び扶養親族等の数の計算方法の変更に対応しました。(年末調整プログラム更新内容もお読み下さい。) ※印刷する場合は、各社員の入力を必ず開いて、配偶者区分を確認・設定して下さい。

● 社員情報一括訂正 平成30年以降の扶養人数算出方法変更に対応しました。

平成30年扶養親族の数の計算方法変更に伴う注意事項

平成30年からの配偶者控除及び配偶者特別控除の見直しに伴い、配偶者に係る扶養親族等の数の計算方法も変更となりました。平成30年ヘデータを年度更新後、扶養控除申告書で配偶者区分の入力を行っていただき、1月支給給与の扶養人数を整える必要があります。 まとめて整える手順と、1社員ずつ整える手順を以下でご説明します。

### 《まとめて扶養人数を整える手順》

①年度更新

平成29年データを平成30年へ年度更新します。

②扶養控除等申告書

本人及び配偶者の所得 見積額から自動判定す る機能は、現時点では ございません。 設定が違う場合は該当 番号を指定して下さい 処理年度を2018年にして、扶養控除等申告書で配偶者がいる社員を呼び出し、配偶者区分の確認・設定を行います。 区分については、各社員の扶養控除申告書呼び出し時に以下のように セットされますので、異なる場合は該当する番号を指定して下さい。

| í |           |               |                |                 |  |  |  |  |
|---|-----------|---------------|----------------|-----------------|--|--|--|--|
|   | 平成29年の配偶者 | i区分           | 平成30年の配偶者区分・番号 |                 |  |  |  |  |
|   | 1 +>1     |               | 1 +>1          |                 |  |  |  |  |
|   | 1. なし     | $\rightarrow$ | 1. なし          |                 |  |  |  |  |
|   | 2 协险计会    | $\rightarrow$ | 2 ちし           | ①酒皂切除过多/同一生計配理去 |  |  |  |  |
|   | 工师 刈 承    |               | <u> </u>       | ①你水往际对象/问一工訂配向有 |  |  |  |  |
|   | 2 配性分象    | $\rightarrow$ | っ あ l          | ⑤循息妳险対象         |  |  |  |  |
|   |           |               | 2.00.0         |                 |  |  |  |  |
|   | 4 対象外     | $\rightarrow$ | 2 あり           | ( <b>9</b> )    |  |  |  |  |
|   | <u> </u>  |               | 2.007          |                 |  |  |  |  |

| ₩ 扶持            | <b>養</b> 控   | 除等異重              | 协申告 Ver.              | 5.00  |              |                    |                  |                |           |              |             |                                                                                                    | - 0    | ×          |
|-----------------|--------------|-------------------|-----------------------|-------|--------------|--------------------|------------------|----------------|-----------|--------------|-------------|----------------------------------------------------------------------------------------------------|--------|------------|
| 7711            | ( <u>F</u> ) | ∿⊮7° (            | <u>H</u> )            |       |              |                    |                  |                |           |              |             |                                                                                                    |        |            |
| 会社二             | <b>⊒</b> —ŀ  | 10                | 01 東京商業               | 事 株式  | 会社           |                    |                  |                |           | 前後社員で乙       | .欄を表示(F7)   |                                                                                                    | 30 年度  |            |
| 社員コード 10 大手町 太郎 |              |                   |                       |       |              |                    |                  |                |           |              |             |                                                                                                    |        |            |
| 住               | 所            | 東京者               | B板橋区〇                 | 0-1-2 | 2-0          |                    | 平成30年            | F以降、           | 給与計算      | [用の扶着        | <b>影親族人</b> | 数と内訓                                                                                                    | Rを確認でき | きます        |
|                 |              |                   |                       |       |              |                    |                  |                |           |              |             |                                                                                                    |        |            |
| 本人              | 区分           | 1                 | 1.なし                  | 2.    | 老年情          |                    | 4.特别赛            | 湯 <b>5.</b> 赛夫 | □ 勤労学     | 生 🗌 従た       | - る給与       | 夫養 2人                                                                                                    |        | ₽ <b>≠</b> |
| 本人              | 障害           | 1                 | 1.なし                  | 2.    | 一般           | 3.特別               | あなたとの            | D続柄 本人         | 大手町 オ     | C.BB         | 給与打         | (大学)                                                                                                    |        | P早<br>  )  |
| 配偶              | 者区           | 分2                | 1.なし                  | 2     | . <i>あ</i> り | 源泉打                | 塑涂対象             | 同一生計配          | 偶者        |              | 市区          | 町村名 板橋                                                                                                    |        |            |
| ※扶              | 養招           | 除判定               | のため生年                 | Лата  | 40 9 V       | マルて下さい。            | □ 配偶者            | の申告書印刷         | (源泉控除対    | 象でなくても申言     | 吉書に印字する     | - 101-0 <u>   &lt; </u><br>                                                                                                    |        |            |
|                 | No           | 氏                 | 名                     | 続柄    | 記律主          | いたろは美雄好等の          | 数の質定             | 1              |           |              | 1           | 所得見積額                                                                                                    | 異動事由   | ^          |
| 配偶者             | 0            | 大手町               | ハナ                    | 孝     | PUTTE        | 101 201 104104-00  |                  | 「什釆号を入力        | てくたさい 🗔   | 1            | -0          | 200,000                                                                                                    |        |            |
| 扶关              | 1            | 大手町               | 偏垂                    | 7     |              | Raw's              | 269779.80        | 絵互前得考の         | 全計所得全額    | <u> </u>     | ·0          | 0                                                                                                    |        |            |
| 1/1 244         | •            | 大子町               | 版日<br>88 <del>五</del> | 7     |              | <del></del>        | 900万円UJ下         | 900万円超         | 950万円超_   | 1 000万円#2    | 0           | 0                                                                                                    |        | _          |
|                 | 2            | ΛŦ <sup>ω</sup> ] | 께암                    | Ţ     |              |                    | 05 0 1020-100    | 950万円以下        | 1,000万円以下 | 1,000,11,102 |             | 0                                                                                                    |        |            |
|                 |              |                   |                       |       |              | 38万円以下             |                  |                |           |              |             |                                                                                                    |        |            |
|                 |              |                   |                       |       | 首個           |                    | 0                | 0              | 0         | ٩            | 2           | あい                                                                                                    | をクロック  | 5          |
|                 |              |                   |                       |       | 者の           | 38万円超              | (源泉控除対象)         |                |           |              |             | - Z L                                                                                                    | とノクノノ  | /<br>      |
|                 |              |                   |                       |       | 合計           | 855円以下             | Q                | 0              | 0         | 8            | 9           | $a \leq \cdot$                                                                                                    | 、左凶쁴   | 町          |
|                 |              |                   |                       |       | 所得           | 85万円超              |                  |                |           |              | 2           | -   衣   不                                                                                                    | します。   |            |
|                 |              |                   |                       |       | 客            | 123万円以下            | 9                | 0              | 0         | 0            |             |                                                                                                    |        |            |
|                 |              |                   |                       |       |              | 123万円起             | 0                |                |           |              |             | を 当番 もうちょう しょうしょう しょうしょう しんしょう しんしょ しんしょ | 号を指定   | L          |
|                 |              |                   |                       |       |              |                    |                  |                | 1 T       | t.           |             | -                                                                                                    |        |            |
|                 |              |                   |                       |       |              | 问一生計配偶看<br>配偶者特別地級 | ≦:①~@<br>余対象:の~の | 源見<br>の~の 均能   | ľ         | - / 0        |             |                                                                                                    |        |            |
|                 | (参考表示)       |                   |                       |       |              |                    |                  |                |           |              |             |                                                                                                    |        |            |
|                 |              |                   |                       |       | 配偶           | 者の合計所得額            | 200,000          | H              | 確定(F5)    | キャンセル(F8)    |             |                                                                                                    |        |            |
|                 |              |                   |                       |       |              |                    |                  |                |           |              |             |                                                                                                    |        |            |

| L                                                                                           | 社員                                                         | 員情報一括訂                                                                                                    | 「正 打                                                                                                    | 養<br>月給                                                                 | 空除等<br>与デ                                                                                                    | <del></del><br>手申<br>一 ら                                                                                                    | 告書<br>こへ 5                                                                                                    | の入<br>え映                                                                      | カデ<br>(書)                                                                                                    | ータ<br><u>入</u> み)                                                                                 | から<br>) さ                                                                       | ら扶き<br>せま                                                                                                    | 養親<br>す。                                                                                                    | 族人                                                                                                    | 数る                                          | を算              | 「出し       | .、刍   | ≧社員                                                          | iの     |
|---------------------------------------------------------------------------------------------|------------------------------------------------------------|----------------------------------------------------------------------------------------------------|----------------------------------------------------------------------------------------------------|-------------------------------------------------------------------------|----------------------------------------------------------------------------------------------------|----------------------------------------------------------------------------------------------------|----------------------------------------------------------------------------------------------------|-------------------------------------------------------------------------------|----------------------------------------------------------------------------------------------------|---------------------------------------------------------------------------------------------------|---------------------------------------------------------------------------------|----------------------------------------------------------------------------------------------------|----------------------------------------------------------------------------------------------------|----------------------------------------------------------------------------------------------------|---------------------------------------------|-----------------|-----------|-------|--------------------------------------------------------------|--------|
| Mai 結与シ<br>ファイル(E)<br>処理年度                                                                  | ステム V<br>マスター登録<br>【 21                                    | /er.4.30 平成29年以降税額表<br>亂( <u>M</u> ) サ7 登録( <u>S</u> ) 入力(I)<br>018                                                            | 対応版<br>出力( <u>O)</u> 3-ティリテ                                                                                                    | ( <u>U)</u> ∧⊮                                                          | 7 <sup>°</sup> ( <u>H</u> )                                                                                                    |                                                                                                    | 100%                                                                                                    | ×<br>~                                                                        |                                                                                                    |                                                                                                   |                                                                                 |                                                                                                    |                                                                                                    |                                                                                                    |                                             |                 |           |       |                                                              |        |
| マスター登録                                                                                      | ま サブ 登                                                     | 跳入力出力                                                                                                    | ユーティリティ                                                                                                    |                                                                         |                                                                                                    |                                                                                                    |                                                                                                    |                                                                               |                                                                                                    |                                                                                                   |                                                                                 |                                                                                                    |                                                                                                    |                                                                                                    |                                             |                 |           |       |                                                              |        |
| [                                                                                           | F                                                          | データ入力<br>月次データコピー<br>引次デ・ター括保護                                                                                                 |                                                                                                    | 介護保留<br>介護保留                                                            | 年度更新<br>剣被保険者<br>与一括計算                                                                                                    | -UZŀ<br>I                                                                                                    |                                                                                                    |                                                                               | 1.「ネ                                                                                                    | 注員                                                                                                | 情報                                                                              | 一括                                                                                                    | 訂正                                                                                                    | E] を                                                                                                    | クリ                                          | ノッ              | クし        | ,ます   | •                                                            |        |
|                                                                                             | -                                                          | 年度別ナーク和時                                                                                                    |                                                                                                    | 牛調加                                                                     |                                                                                                    | ±                                                                                                    |                                                                                                    |                                                                               | 2 5                                                                                                    | <u>ା</u> ହା <i>ନ</i>                                                                              | ) + =                                                                           | 51-                                                                                                    | <u>_</u>                                                                                                    | ±+ –                                                                                                    | _                                           | <b>к</b> .      | 隹卦        | - 筘 国 | <b>日</b> . 彩                                                 | ≥坐北    |
|                                                                                             |                                                            |                                                                                                    |                                                                                                    | 相与                                                                      | ·問易集計:<br>(午開開計)                                                                                                    | 支                                                                                                    |                                                                                                    |                                                                               | 2. r<br>1                                                                                                    |                                                                                                   | よう して 指                                                                         | に、                                                                                                    | エ                                                                                                    | 了一                                                                                                    | 寉定                                          | ー               | ホロ        | 単じビ   | 」 が                                                          | す。     |
|                                                                                             |                                                            |                                                                                                    |                                                                                                    | 具马                                                                      |                                                                                                    | sec.                                                                                                    |                                                                                                    |                                                                               |                                                                                                    |                                                                                                   |                                                                                 |                                                                                                    |                                                                                                    |                                                                                                    | ш <i>7</i> С                                |                 |           |       | 00                                                           |        |
|                                                                                             |                                                            | ザリスト(F2)                                                                                                    | 統                                                                                                    | 社具1<br>了(F5)                                                            | ife報→括言<br>前ペーう<br>[KYUYO]                                                                                                    | ] (Lp) //<br>C:¥TAC¥                                                                                                    | 大ページ(D<br>給与¥ <b>D</b> ata                                                                                                    | n)<br>Base                                                                    | 3. [1<br>確                                                                                                    | 夫養.<br>認で                                                                                         | 人数                                                                              | ]タ?<br>ミす。                                                                                                    | グを                                                                                                    | クリ                                                                                                    | ッ?                                          | りす              | ると        | 、孚    | 印出人                                                          | 、数が    |
| 万元 社)                                                                                       | 員情報-<br>E)                                                 | —括訂正 Ver.3.00                                                                                                    |                                                                                                    |                                                                         |                                                                                                    | /                                                                                                    |                                                                                                    |                                                                               |                                                                                                    |                                                                                                   |                                                                                 | 2                                                                                                    |                                                                                                    |                                                                                                    | ×                                           |                 |           |       |                                                              |        |
| 会社=                                                                                         | -<br>  " [                                                 | 1001 東京商事 株式                                                                                                    | 代会社                                                                                                    | /                                                                       |                                                                                                    |                                                                                                    |                                                                                                    |                                                                               | 20                                                                                                    | 18 年度                                                                                             | 度                                                                               |                                                                                                    |                                                                                                    |                                                                                                    |                                             |                 |           |       |                                                              |        |
| 集計範                                                                                         | ⊞ [                                                        | 1 1.全部 2.音                                                                                                    | 四月 3. 建自                                                                                                    | 別                                                                       |                                                                                                    | ~ [                                                                                                    | Ĩ                                                                                                    |                                                                               | <u>म</u>                                                                                                    |                                                                                                   | 1 E 20 E                                                                        | 現在                                                                                                    |                                                                                                    |                                                                                                    |                                             |                 |           |       |                                                              |        |
| 支給区                                                                                         | .分 [                                                       | 1 1. 給料 2. 1                                                                                                    | 単与                                                                                                    |                                                                         |                                                                                                    |                                                                                                    |                                                                                                    |                                                                               |                                                                                                    | 0,420 <b>-</b> 1                                                                                  | 17 120                                                                          | 1-01-1-1                                                                                                    |                                                                                                    |                                                                                                    |                                             |                 |           |       |                                                              |        |
| 訂正書                                                                                         | -<br>徐回 [                                                  | 1 1 2 3                                                                                                    | 4 5                                                                                                    | 6 7                                                                     | 8                                                                                                    | 9                                                                                                    | 10                                                                                                    | 11 1                                                                          | 2                                                                                                    | 確定                                                                                                | :                                                                               |                                                                                                    |                                                                                                    | 全开止                                                                                                    | 90                                          |                 |           |       |                                                              |        |
|                                                                                             | 「陸害                                                        | □ □ □ □ □ □ □ □ □ □ □ □ □ □ □ □ □ □ □                                                                                          | を扶養人数に加                                                                                                    | 73 -                                                                    |                                                                                                    | 1. 19 19 19 19                                                                                                    |                                                                                                    |                                                                               |                                                                                                    | 18.0.(+)                                                                                          |                                                                                 |                                                                                                    |                                                                                                    | 全切                                                                                                    | 7                                           |                 |           |       |                                                              |        |
| 基本情                                                                                         | 報扶                                                         | <b>義</b> 人数                                                                                                    |                                                                                                    | 17) (‡                                                                  | 山水会                                                                                                    | A BX CE                                                                                                    | 山正月の                                                                                                    | (Attile.                                                                      | TC = 98                                                                                                    | 戸勿古は                                                                                              | 「大会」                                                                            | 2 -(-7).                                                                                                    | 14-61                                                                                                    | TUCT                                                                                                    | CU 10                                       |                 |           |       | 12.                                                          |        |
|                                                                                             |                                                            |                                                                                                    |                                                                                                    |                                                                         | :                                                                                                    | 本人区:                                                                                                    | 分                                                                                                    | 源泉控                                                                           | 控除対                                                                                                    | 障害者                                                                                               | <mark>·(</mark> 人数)                                                             | 算出                                                                                                    | 月次                                                                                                    | 訂正                                                                                                    |                                             |                 |           |       | 訂正                                                           |        |
| 部署                                                                                          | 社員                                                         | 名前                                                                                                    | 生年月日                                                                                                    | 年齢                                                                      | 宜帰                                                                                                    | 助学                                                                                                    | Retat                                                                                                    |                                                                               | l&++ ¥                                                                                                    |                                                                                                   |                                                                                 | l t±关                                                                                                    | - ++ <del>×</del>                                                                                                    | 日1年                                                                                                    |                                             |                 |           |       | Z 1 2 0 1                                                    |        |
| • •                                                                                         |                                                            |                                                                                                    |                                                                                                    | 1                                                                       |                                                                                                    | 学生                                                                                                    | 四百百百                                                                                                    | 配偶者                                                                           | 人数                                                                                                    | 障害                                                                                                | (内)<br>同陸                                                                       | 人数                                                                                                    | 大赛人数                                                                                                    | 人数                                                                                                    |                                             |                 |           |       | 人数                                                           |        |
| 1                                                                                           | 1                                                          | 東京 太郎                                                                                                    | 1955/04/10                                                                                                    | 62                                                                      | -<br>-                                                                                                    | 学生                                                                                                    | □□□□ 1<br>特陸含                                                                                                    | □ 同用者<br>□ □ □ □                                                              | 人数                                                                                                    | 障害<br>1                                                                                           | (内)<br>同障<br>1                                                                  | 大盘<br>人数<br>3                                                                                                    | 状赛<br>人数<br>1                                                                                                    | 公籔                                                                                                    |                                             |                 |           |       | 人数<br>3                                                      |        |
| 1                                                                                           | 1                                                          | 1 東京 太郎<br>2 東京 花子                                                                                                    | 1955/04/10<br>1960/06/30                                                                                                    | 62<br>57                                                                | 第5<br>                                                                                                    | 彩生                                                                                                    | 障音<br>特障含<br>-<br>-                                                                                                    | 小小系<br>配偶者<br>0<br>-                                                          |                                                                                                    | 障害<br>1<br>0                                                                                      | (内)<br>同障<br>1<br>0                                                             | 大盘<br>人数<br>3<br>0                                                                                                    | 状套<br>人数<br>1<br>0                                                                                                    | <u> </u>                                                                                                    |                                             |                 | N         |       | 人数<br>3<br>0                                                 |        |
| 1                                                                                           | 1                                                          | <ol> <li>東京太郎</li> <li>東京花子</li> <li>3 立川 易</li> <li>ワハキギ和ス</li> </ol>                                                         | 1955/04/10<br>1960/06/30<br>1974/09/15                                                                                           | 62<br>57<br>43                                                          | が勝夫<br>                                                                                                    | 数27<br>学生<br>-<br>-                                                                                                    | <b>2</b> 中日<br>特陸含<br>-<br>-<br>-                                                                                                    | · 配偶者<br>                                                                     | 》<br>(大数<br>0<br>0<br>3                                                                                                    | 障害<br>1<br>0<br>0                                                                                 | (内)<br>同障<br>1<br>0                                                             | 次<br>表<br>3<br>0<br>4                                                                                                    | 状赛<br>人数<br>1<br>3                                                                                                    | 人籤<br>                                                                                                    |                                             |                 |           |       | 人数<br>3<br>0                                                 |        |
| 1                                                                                           | 1<br>2<br>3<br>4                                           | <ul> <li>東京太郎</li> <li>東京花子</li> <li>立川 易</li> <li>国分寺美智子</li> <li>中野 通高</li> </ul>                                            | 1955/04/10<br>1960/06/30<br>1974/09/15<br>1985/05/07<br>1967/02/10                                                               | 62<br>57<br>43<br>32<br>50                                              | 券焼<br>                                                                                                    | 新学<br>                                                                                                    | <b>陸市</b><br>特障含<br>-<br>-<br>-<br>-                                                                                                    |                                                                               | *大日<br>人数<br>0<br>3<br>1<br>0                                                                                                    | 障害<br>1<br>0<br>0<br>0                                                                            | (内)<br>同障<br>1<br>0<br>0<br>0                                                   | 次数<br>3<br>0<br>4<br>2                                                                                                    | 大賽<br>人数<br>1<br>0<br>3<br>2<br>1                                                                                                    | · 二、·                                                                                                    | 扶                                           | Ĕ⊐∣             | ピー(F7     | 7)    | 人数<br>3<br>0<br>4                                            |        |
| 1                                                                                           | 1<br>2<br>3<br>4<br>5<br>10                                | <ul> <li>東京太郎</li> <li>東京花子</li> <li>立川易</li> <li>国分寺美智子</li> <li>中野博高</li> <li>大千町太郎</li> </ul>                               | 1955/04/10<br>1960/06/30<br>1974/09/15<br>1985/05/07<br>1967/02/10<br>1970/01/01                                                 | 62<br>57<br>43<br>32<br>50<br>47                                        | <del>第四年</del><br>第二日<br>第二日<br>第二日<br>第二日<br>日<br>日<br>日<br>日<br>日<br>日<br>日<br>日<br>日<br>日<br>日<br>日                                                                                                    | ジャング                                                                                                    | <b>陸台</b><br>特陸含<br><br><br><br><br><br><br><br><br><br>-                                                                                                    |                                                                               | ACTA<br>人数<br>0<br>3<br>1<br>0<br>1                                                                                                    | 障害<br>1<br>0<br>0<br>0<br>0<br>0                                                                  | (内)<br>同障<br>1<br>0<br>0<br>0<br>0<br>0                                         | 次数<br>3<br>0<br>4<br>2<br>1<br>2                                                                                                    | 大赛<br>人数<br>1<br>0<br>3<br>2<br>1<br>2<br>2                                                                                              | 人籤                                                                                                    | 扶持                                          | 養⊐।             | (F7       | 7)    | 人数<br>3<br>0<br>4<br>2                                       |        |
| 1                                                                                           | 1<br>2<br>3<br>4<br>5<br>10<br>300                         | <ul> <li>東京太郎</li> <li>東京花子</li> <li>立川 易</li> <li>国分寺美智子</li> <li>中野 博高</li> <li>大千町太郎</li> <li>湯沢 史子</li> </ul>              | 1955/04/10<br>1960/06/30<br>1974/09/15<br>1985/05/07<br>1967/02/10<br>1970/01/01<br>1975/09/08                                   | 62<br>57<br>43<br>32<br>50<br>47<br>42                                  | 第字表<br>                                                                                                    | <u> 数字</u><br>-<br>-<br>-<br>-<br>-<br>-<br>-<br>-<br>-                                                                                                    | <b>陸時</b><br>一<br>一<br>一<br>一<br>一<br>一<br>一<br>一<br>一<br>一<br>一                                                                                                    | 同の内容者<br>回偶者<br>-<br>-<br>-<br>-<br>-<br>-<br>-<br>-<br>-<br>-<br>-<br>-<br>- | ACK A A A A A A A A A A A A A A A A A A                                                                                                    | 障害<br>1<br>0<br>0<br>0<br>0<br>0<br>0<br>0<br>0                                                   | (内)<br>同障<br>1<br>0<br>0<br>0<br>0<br>0<br>0<br>0<br>0                          | 入数<br>3<br>0<br>4<br>2<br>1<br>2<br>0                                                                                                    | 大<br>在<br>1<br>0<br>3<br>2<br>1<br>2<br>0                                                                                                |                                                                                                    | 扶                                           | ق⊐।             | (F7       | 7)    | 人数<br>3<br>0<br>4<br>2<br>1                                  |        |
| 1                                                                                           | 1<br>2<br>3<br>4<br>5<br>10<br>300<br>4444                 | <ul> <li>東京太郎</li> <li>東京花子</li> <li>立川易</li> <li>国分寺美智子</li> <li>中野博高</li> <li>大手町太郎</li> <li>湯沢史子</li> <li>加羅乃 米</li> </ul>  | 1955/04/10<br>1960/06/30<br>1974/09/15<br>1985/05/07<br>1967/02/10<br>1970/01/01<br>1975/09/08<br>1990/08/07                     | 62<br>57<br>43<br>32<br>50<br>47<br>42<br>27                            |                                                                                                    | <u> 学生</u>                                                                                                    | <b>陸時</b><br>一<br>一<br>一<br>一<br>一<br>一<br>一<br>一<br>一<br>一<br>一<br>一<br>一                                                                                                    |                                                                               | *(大静<br>の<br>の<br>3<br>1<br>の<br>1<br>0<br>0                                                                                                    | 障害<br>1<br>0<br>0<br>0<br>0<br>0<br>0<br>0<br>0<br>0<br>0                                         | (内)<br>同障<br>1<br>0<br>0<br>0<br>0<br>0<br>0<br>0<br>0<br>0                     | 入数<br>3<br>0<br>4<br>2<br>1<br>2<br>0<br>0                                                                                                    | 大森<br>1<br>0<br>3<br>2<br>1<br>2<br>0<br>0                                                                                               |                                                                                                    | 扶                                           | Ě□              | (F7       | 7)    | 人数<br>3<br>0<br>4<br>2<br>1<br>2                             |        |
|                                                                                             | 1<br>2<br>3<br>4<br>5<br>10<br>300<br>4444                 | <ul> <li>東京太郎</li> <li>東京花子</li> <li>立川昴</li> <li>国分寺美智子</li> <li>中野博高</li> <li>大手町太郎</li> <li>湯沢史子</li> <li>加羅乃メイ</li> </ul>  | 1955/04/10<br>1960/06/30<br>1974/09/15<br>1985/05/07<br>1967/02/10<br>1970/01/01<br>1975/09/08<br>1990/08/07                     | 62<br>57<br>43<br>32<br>50<br>47<br>42<br>27                            | <del>察決</del><br>                                                                                                    | ₩ 2                                                                                                    | <b>陸時障</b><br>                                                                                                    |                                                                               | *代格<br>人数<br>0<br>3<br>1<br>0<br>1<br>0<br>0<br>0                                                                                                    | 障害<br>1<br>0<br>0<br>0<br>0<br>0<br>0<br>0<br>0                                                   | (内)<br>同障<br>1<br>0<br>0<br>0<br>0<br>0<br>0<br>0<br>0<br>0                     | 入数<br>3<br>0<br>4<br>2<br>1<br>2<br>0<br>0                                                                                                    | <br>大 森<br>山<br>山<br>山<br>し<br>し<br>し<br>し<br>し<br>し<br>し<br>し<br>し<br>し<br>し<br>し<br>し                                                  | 二、二、二、二、二、二、二、二、二、二、二、二、二、二、二、二、二、二、二、                                                                                                    | 扶                                           | 養⊐  <br>養⊐      | (F7       | 7)    | 人数<br>3<br>0<br>4<br>2<br>1<br>2<br>0                        |        |
|                                                                                             | 1<br>22<br>3<br>4<br>5<br>10<br>300<br>4444                | <ul> <li>東京太郎</li> <li>東京花子</li> <li>立川島</li> <li>国分寺美智子</li> <li>中野博高</li> <li>大手町太郎</li> <li>湯沢史子</li> <li>加羅乃メイ</li> </ul>  | 1955/04/10<br>1960/06/30<br>1974/09/15<br>1985/05/07<br>1967/02/10<br>1970/01/01<br>1975/09/08<br>1990/08/07<br>平成30年打<br>入力データ  | 62<br>57<br>43<br>32<br>50<br>47<br>42<br>27<br>そ<br>表<br>控             | <u> </u>                                                                                                    | <u>撃</u><br>-<br>-<br>-<br>-<br>-<br>-<br>-<br>-<br>-<br>-<br>-<br>-<br>-<br>-<br>-<br>-<br>-<br>-<br>-                                                                                                    | Pipe Pipe Pipe Pipe Pipe Pipe Pipe P                                                                                                    |                                                                               | **(大教<br>0<br>0<br>3<br>1<br>0<br>1<br>0<br>0                                                                                                    | 障害<br>1<br>0<br>0<br>0<br>0<br>0<br>0<br>0<br>0<br>0<br>0<br>0                                    | (内)<br>同様<br>1<br>0<br>0<br>0<br>0<br>0<br>0<br>29年1<br>越され                     | 人数<br>3<br>0<br>4<br>2<br>1<br>2<br>0<br>0<br>0                                                                                                    | t<br>大<br>1<br>0<br>3<br>2<br>1<br>2<br>0<br>-<br>-<br>-<br>-<br>-<br>-<br>-<br>-<br>-<br>-<br>-<br>-<br>-                               | 欠戦から示表示                                                                                                    | . 扶                                         | ▲               | (F7       | 7)    | 人数<br>3<br>0<br>4<br>2<br>1<br>2<br>0<br>0                   |        |
|                                                                                             | 1<br>2<br>3<br>4<br>4<br>5<br>10<br>300<br>4444            | <ul> <li>東京太郎</li> <li>東京花子</li> <li>立川易</li> <li>国分寺美智子</li> <li>中野博高</li> <li>大手町太郎</li> <li>満沢史子</li> <li>加羅乃 メイ</li> </ul> | 1955/04/10<br>1960/06/30<br>1974/09/15<br>1985/05/07<br>1967/02/10<br>1970/01/01<br>1975/09/08<br>1990/08/07<br>平成30年お<br>入力データ  | 62<br>57<br>43<br>32<br>50<br>47<br>42<br>27<br>そ<br>数<br>方             | <u> </u>                                                                                                    | <u>撃</u><br>-<br>-<br>-<br>-<br>-<br>-<br>-<br>-<br>-<br>-<br>-<br>-<br>-<br>-<br>-<br>-<br>-<br>-<br>-                                                                                                    | Piere Piere P |                                                                               | **(大会)<br>の<br>0<br>3<br>1<br>0<br>1<br>0<br>1<br>0<br>0                                                                                                    | 障害<br>1<br>0<br>0<br>0<br>0<br>0<br>0<br>0<br>0<br>0<br>0<br>0<br>0<br>0<br>0<br>0<br>0<br>0<br>0 | 内<br>同<br>で<br>の<br>の<br>の<br>の<br>の<br>の<br>の<br>の<br>の<br>の<br>の<br>の<br>の    | 人数<br>3<br>0<br>4<br>2<br>1<br>2<br>0<br>0<br>0                                                                                                    | t<br>大<br>八<br>1<br>0<br>3<br>2<br>1<br>2<br>0<br>デ<br>数<br>を                                                                            | 父鍛                                                                                                    | · 扶<br>·                                    | 養コ <sup> </sup> | (F7       | 7)    | 人数<br>3<br>0<br>4<br>2<br>1<br>2<br>0<br>0                   |        |
|                                                                                             | 1<br>2<br>3<br>4<br>5<br>10<br>300<br>4444                 | <ul> <li>東京太郎</li> <li>東京花子</li> <li>立川島</li> <li>国分寺美智子</li> <li>中野博高</li> <li>大千町太郎</li> <li>湯沢史子</li> <li>加羅乃メイ</li> </ul>  | 1955/04/10<br>1960/06/30<br>1974/09/15<br>1985/05/07<br>1967/02/10<br>1970/01/01<br>1975/09/08<br>1990/08/07<br>平成30年打<br>入力データ  | 62<br>57<br>43<br>32<br>50<br>47<br>42<br>27<br>そ<br>茶<br>控             | 「                                                                                                    | V     V       V     -       -     -       -     -       -     -       -     -       -     -       -     -       -     -       -     -       -     -       -     -       -     -       -     -       -     -       -     -       -     -       -     -       -     -       -     -       -     -       -     -       -     -       -     -       -     -       -     -       -     -       -     -       -     -       -     -       -     -       -     -       -     -       -     -       -     -       -     -       -     -       -     -       -     -       -     -       -     -       -     -       -     -       -     -       -     -       -< | 時<br>一<br>一<br>一<br>一<br>一<br>一<br>一<br>一<br>一<br>一<br>一<br>一<br>一<br>一<br>一<br>一<br>一<br>一<br>一                                                                                                    |                                                                               | */代数<br>0<br>0<br>3<br>1<br>0<br>1<br>0                                                                                                    | 障害<br>1<br>0<br>0<br>0<br>0<br>0<br>0<br>0<br>7<br>来<br>成<br>:                                    | (内)<br>同弾<br>1<br>0<br>0<br>0<br>0<br>0<br>29年 <sup>2</sup><br>越され              | 人数<br>3<br>0<br>4<br>2<br>1<br>2<br>0<br>0<br>0                                                                                                    | t<br>大<br>1<br>0<br>3<br>2<br>1<br>2<br>0<br>-<br>-<br>-<br>-<br>-<br>-<br>-<br>-<br>-<br>-<br>-<br>-<br>-                               | 父鍛                                                                                                    | . 扶                                         | ▶<br>●<br>●     | (F7       |       | 人数<br>3<br>0<br>4<br>2<br>1<br>2<br>0<br>0<br>8<br>8         |        |
|                                                                                             | 1<br>2<br>3<br>4<br>4<br>5<br>10<br>300<br>4444            | <ul> <li>東京太郎</li> <li>東京花子</li> <li>立川昴</li> <li>国分寺美智子</li> <li>中野博高</li> <li>大手町太郎</li> <li>湯沢史子</li> <li>加羅乃メイ</li> </ul>  | 1955/04/10<br>1960/06/30<br>1974/09/15<br>1985/05/07<br>1967/02/10<br>1970/01/01<br>1975/09/08<br>1990/08/07<br>平成30年打<br>入力データ  | 62<br>57<br>43<br>32<br>50<br>47<br>42<br>27<br>27<br>ま養招               | 第二<br>一<br>一<br>一<br>一<br>一<br>一<br>一<br>一<br>一<br>一<br>一<br>一<br>一<br>一<br>一<br>一<br>一<br>一<br>一                                                                                                    | <u>撃理</u><br>-<br>-<br>-<br>-<br>-<br>-<br>-<br>-<br>-<br>-<br>-<br>-<br>-<br>-<br>-<br>-<br>-<br>-<br>-                                                                                                    | 時                                                                                                    | ■<br>一<br>一<br>一<br>一<br>一<br>一<br>一<br>一<br>一<br>一<br>一<br>一<br>一            | (大執)<br>の<br>の<br>3<br>1<br>の<br>1<br>の<br>0<br>の<br>3<br>(<br>1<br>の<br>の<br>の<br>3<br>(<br>1<br>の<br>の<br>の<br>の<br>の<br>の<br>の<br>の<br>の<br>の<br>の<br>の<br>の<br>の<br>の<br>の<br>の<br>の                                                                                 | 障害<br>1<br>0<br>0<br>0<br>0<br>0<br>0<br>0<br>0<br>0<br>0<br>0<br>0<br>0<br>0<br>0<br>0<br>0<br>0 | (内)<br>同種<br>1<br>0<br>0<br>0<br>0<br>0<br>0<br>0<br>0<br>0<br>0<br>0<br>0<br>0 | 大数<br>3<br>0<br>4<br>2<br>1<br>2<br>0<br>0<br>0<br>0<br>1<br>2月<br>-<br>、<br>た<br>ノ                                                                                                    | t<br>人<br>1<br>0<br>3<br>2<br>1<br>2<br>-<br>デ<br>数<br>-<br>-<br>-<br>-<br>-<br>-<br>-<br>-<br>-<br>-<br>-<br>-<br>-                     | 八<br>数<br>す<br>から<br>示<br>単語込 の                                                                                                    |                                             |                 | (F7       | 7)    | 人数<br>3<br>0<br>4<br>2<br>1<br>2<br>0<br>0<br>8<br>了         |        |
| 1<br>1<br>1<br>1<br>1<br>1<br>1<br>1<br>1<br>1<br>1<br>1<br>1<br>1<br>1<br>1<br>1<br>1<br>1 | 1<br>2<br>3<br>4<br>5<br>10<br>300<br>4444<br>4444<br>4444 | <ul> <li>東京太郎</li> <li>東京花子</li> <li>立川易</li> <li>国分寺美智子</li> <li>中野博高</li> <li>大手町太郎</li> <li>湯沢史子</li> <li>加羅乃メイ</li> </ul>  | 1955/04/10<br>1960/06/30<br>1974/09/15<br>1985/05/07<br>1967/02/10<br>1970/01/01<br>1975/09/08<br>1990/08/07<br>平成30年5<br>入力データ  | 62<br>57<br>43<br>32<br>50<br>47<br>42<br>27<br>*<br>養<br>から<br>す養      | 第   -     -   -     -   -     -   -     -   -     -   -     -   -     -   -     -   -     -   -     -   -     -   -     -   -     -   -     -   -     -   -     -   -     -   -     -   -     -   -     -   -     -   -     -   -     -   -     -   -     -   -     -   -     -   -     -   -     -   -     -   -     -   -     -   -     -   -     -   -     -   -     -   -     -   -     -   -     -   -     -   -     -   -     -   -     -   -     -   -     -   -     -   -     -   -     -   -     -   -     -   -     -   -     -< | <u>弊理</u><br>-<br>-<br>-<br>-<br>-<br>-<br>-<br>-<br>-<br>-<br>-<br>-<br>-<br>-<br>-<br>-<br>-<br>-<br>-                                                                                                    | 精                                                                                                    |                                                                               | (大)<br>(大)<br>(大)<br>(大)<br>(大)<br>(大)<br>(大)<br>(大)<br>(大)<br>(大)                                                                                                    | 障害<br>1<br>0<br>0<br>0<br>0<br>0<br>0<br>0<br>0<br>0<br>0<br>0<br>0<br>0<br>0<br>0<br>0<br>0<br>0 | ()<br>向離<br>1<br>0<br>0<br>0<br>0<br>0<br>0<br>0<br>0<br>0<br>0<br>0<br>0<br>0  | 次                                                                                                    | t<br>人<br>1<br>0<br>3<br>2<br>1<br>2<br>-<br>-<br>-<br>-<br>-<br>-<br>-<br>-<br>-<br>-<br>-<br>-<br>-                                    | 八<br>秋<br>水<br>永<br>示<br>い<br>ら<br>い<br>う<br>い<br>う<br>い<br>う<br>い<br>う<br>い<br>う<br>い<br>う<br>い<br>う<br>い<br>う<br>い<br>う<br>い<br>う<br>い<br>う<br>い<br>う<br>い<br>う<br>い<br>う<br>い<br>う<br>い<br>う<br>い<br>う<br>い<br>う<br>い<br>う<br>い<br>う<br>い<br>う     う     い<br>う     い<br>う     い<br>う     い<br>う     い<br>う     う     い<br>う     う     い<br>う     う     う     い<br>う     う     い<br>う     う     う     う     う     う     う     う     う     う     い     う     い     う     い     う     い     う     い     う     う     う     う     う     う     う     う     い     い | · 扶扶<br>· · · · · · · · · · · · · · · · · · |                 | ピー(F7     | 7)    | 人数<br>3<br>0<br>4<br>2<br>1<br>2<br>0<br>0<br>8<br>7<br>(F5) | 7      |
| 1<br>1<br>1<br>1<br>1<br>1<br>1<br>1<br>1<br>1<br>1<br>1<br>1<br>1<br>1<br>1<br>1<br>1<br>1 | 1<br>2<br>3<br>4<br>5<br>10<br>300<br>4444<br>4444         | <ul> <li>東京太郎</li> <li>東京花子</li> <li>立川易</li> <li>国分寺美智子</li> <li>中野博高</li> <li>大手町太郎</li> <li>湯沢史子</li> <li>加羅乃メイ</li> </ul>  | 1955/04/10<br>1960/06/30<br>1974/09/15<br>1985/05/07<br>1967/02/10<br>1970/01/01<br>1975/09/08<br>1990/08/07<br>平成30年打<br>入力データの | 62<br>57<br>43<br>32<br>50<br>47<br>42<br>27<br>養 茶<br>ら<br>の<br>す<br>養 |                                                                                                    | <u>弊理</u><br>-<br>-<br>-<br>-<br>-<br>-<br>-<br>-<br>-<br>-<br>-<br>-<br>-<br>-<br>-<br>-<br>-<br>-<br>-                                                                                                    | 精<br>-<br>-<br>-<br>-<br>-<br>-<br>-<br>-<br>-<br>-<br>-<br>-<br>-                                                                                                    |                                                                               | (大数)<br>0<br>0<br>3<br>1<br>0<br>1<br>0<br>0<br>3<br>1<br>0<br>0<br>1<br>0<br>0<br>0<br>3<br>1<br>0<br>0<br>1<br>0<br>0<br>1<br>0<br>0<br>0<br>3<br>1<br>1<br>0<br>0<br>0<br>3<br>1<br>1<br>0<br>0<br>0<br>3<br>1<br>1<br>0<br>0<br>0<br>3<br>1<br>1<br>0<br>0<br>0<br>0 | 障害<br>1<br>0<br>0<br>0<br>0<br>0<br>0<br>0<br>0<br>0<br>0<br>0<br>0<br>0<br>0<br>0<br>0<br>0<br>0 | ()<br>()<br>()<br>()<br>()<br>()<br>()<br>()<br>()<br>()                        | XA数     3     3     0     4     2     1     2     0     0     12月     元     た     人     数     で     の     で     の     で     の     で     の     で     の     で     の     で     の     で     の     で     の     で     の     で     の     で     の     で     の     で     の     で     の     で     の     で     の     で     の     で     の     の     の      の     の     の     の     の     の     の     の     の     の     の     の     の     の     の      の      の | t<br>大<br>数<br>1<br>0<br>3<br>2<br>1<br>2<br>0<br>-<br>デ<br>数<br>-<br>数<br>-<br>-<br>-<br>-<br>-<br>-<br>-<br>-<br>-<br>-<br>-<br>-<br>- | 八<br>数<br>、<br>か<br>示<br>い<br>り<br>司<br>い<br>り<br>司<br>い<br>り<br>司<br>い<br>い<br>う<br>い<br>い<br>い<br>い<br>い<br>い<br>い<br>い<br>い<br>い<br>い<br>い<br>い                                                                                                    |                                             | 護<br>し<br>う     | <br>ピー(F7 | , ~ ~ | 人数<br>3<br>0<br>4<br>2<br>1<br>2<br>0<br>0<br>8<br>7<br>(F5) | 7<br>× |

5. [終了(F5)]をクリックして、[はい(Y)]をクリックすると リストしている社員の1回目給与の扶養人数へ、算出扶養 人数が上書きされ、人数が書き換わります。

(はい(Y) いいえ(N)

## 《1社員ずつ扶養人数を整える手順》

#### ①年度更新

平成29年データを平成30年へ年度更新します。

②データ入力

処理年度を2018年にして、1回目給与のデータ入力画面を開き、各社員の 扶養控除等申告書を呼び出して配偶者区分の確認・設定後、1月給与データ へ反映(書込み)させます。1社員ずつ入力しながら作業を行います。

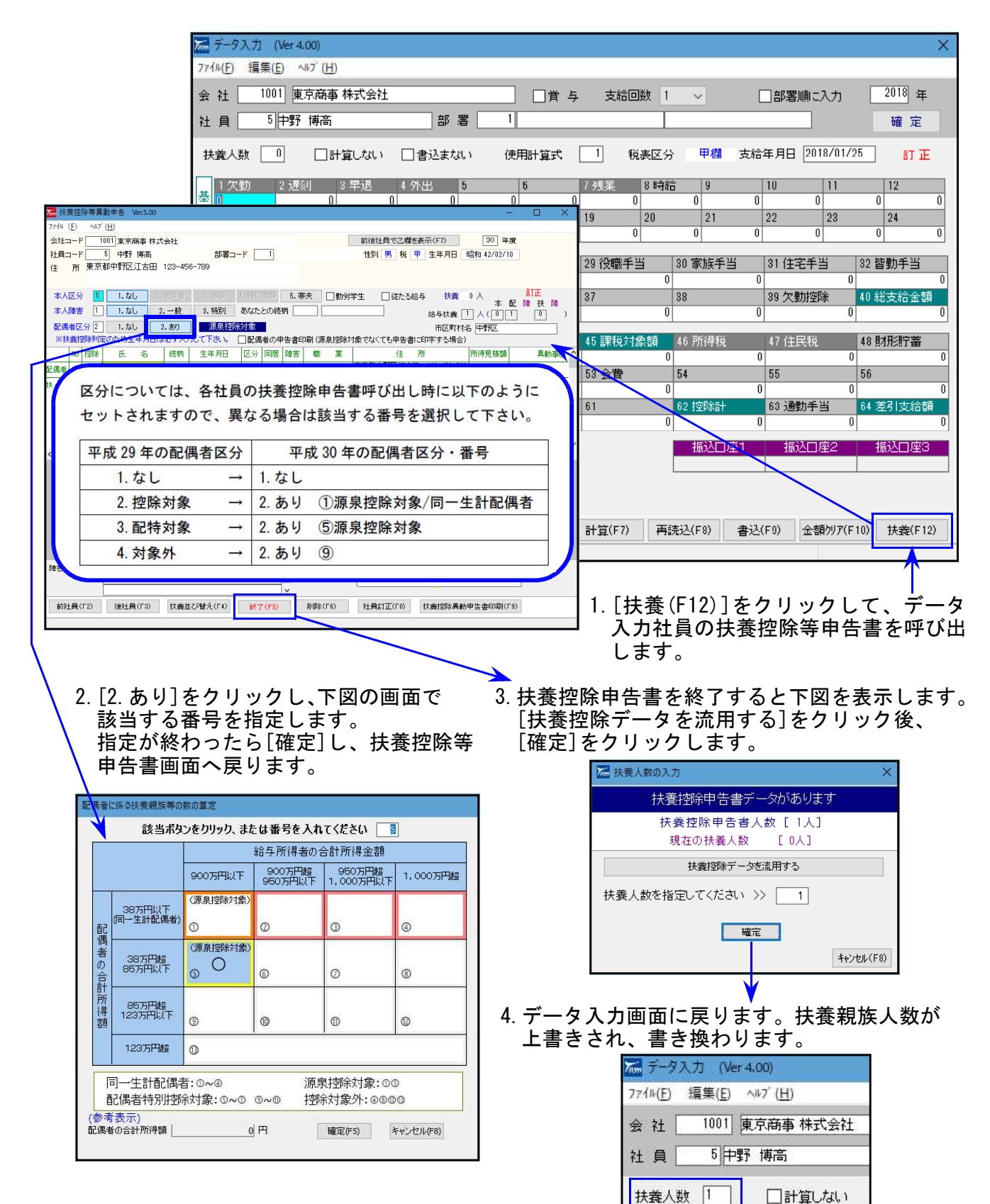

●『各支払調書』の支払を受ける者の氏名・住所データ入力を、登録画面でのみ 行うように機能変更しました。(平成29年以降データ)

今までは「支払を受ける者の登録」と「各支払調書の入力画面」の両方で氏名・住所を別々に入力 することができました。

しかし、マイナンバー印刷時には「支払を受ける者の登録」とマイナンバーデータを比較することから、混乱を防ぐため、<u>氏名・住所は登録画面以外では入力できないように</u>しました。

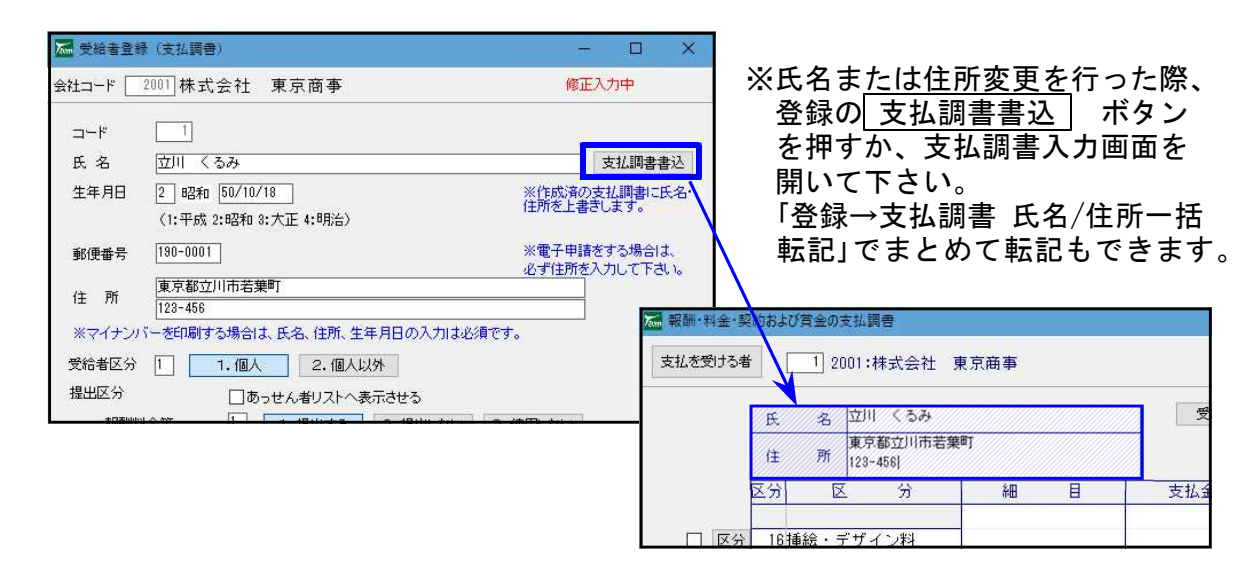

### ● 新機能-氏名/住所を登録から-括転記する機能を追加しました。

その他」「登録→支払調書 氏名/住所一括転記」
 入力済みの支払調書へ、登録者の氏名及び住所を一括転記します。

| 🚾 その他 🛛 — 🗆 🗙                     |                                                                       |
|-----------------------------------|-----------------------------------------------------------------------|
| データバックアップ<br>年度更新                 | 1.「その他」の中の<br>「登録→支払調書 氏名/住所一括転記」をクリック<br>して起動します。                    |
| 登録→支払調書 氏名/住所一括転記<br>報酬回公登録       | 2. 対象年と、対象ユーザを指定します。                                                  |
| ブリンタ設定<br>ダウンロードページはこちら           | 3. 実行すると、作成済の各支払調書に、支払者登録の<br>氏名及び住所を転記(強制書き換え)します。                   |
|                                   |                                                                       |
| 🔜 登録一支払調書 氏名/住所一括転記               | - □ ×<br>情報 ×                                                         |
| 対象年指定: 2018 @全ユーリ対象<br>○指定ユーザのみ対象 | 実 (7 +546 7<br>) 登録の氏名・住所を、各支払調書へ一括転記します。<br>よろしいですか?<br>はい(Y) いいえ(N) |

### ● 支払調書の氏名印刷文字サイズを大きくしました。

平成28年から氏名ヨコに個人又は法人番号欄ができ、氏名欄が狭くなりました。 これに伴い、全角20文字まで入る文字数で印字していましたが、住所欄が1行だと氏名の印 字のほうが小さくてバランスが悪い、とのご意見を多く頂戴しましたので、文字サイズを大 きくしました。(※枠に入りきるのは全角16文字までです。)